# **IPMI** Configuration Guide

| 1. | Introduction of IPMI Server Manager | 2 |
|----|-------------------------------------|---|
| 2. | IPMI Server Manager GUI Overview    | 3 |

# 1. Introduction of IPMI Server Manager

IPMI Server Manager allows remote access of computers with BMC (Baseboard Management Controllers) and IPMI (Intelligence Platform Management Interface). System administrators may easily monitor system health or manage computer events of remote computers via the web based IPMI Server Manager GUI using standard Internet browsers.

# 2. IPMI Server Manager GUI Overview

# 2.1 Login page

|                         |                                                                  | Username:                                                                                                    |        |           |
|-------------------------|------------------------------------------------------------------|----------------------------------------------------------------------------------------------------|--------|-----------|
|                         |                                                                  | Password:                                                                                                    | Forgot | Password? |
|                         |                                                                  |                                                                                                    | Log    | in        |
|                         |                                                                  |                                                                                                    |        |           |
|                         |                                                                  | Langu                                                                                                    | lage:  | English v |
|                         |                                                                  |                                                                                                    |        |           |
| equi                    | ed Browser Setting                                               | <u>s</u>                                                                                                    |        |           |
| equii<br>1.             | ed Browser Setting                                               | <u>s</u><br>this site 🥝                                                                                                    |        |           |
| equii<br>1.<br>2.       | ed Browser Setting<br>Allow popups from<br>Allow file download   | S this site <ul> <li>✓</li> <li>✓</li> &lt;</ul> | 2)     |           |
| equii<br>1.<br>2.<br>3. | Allow popups from<br>Allow file download<br>Enable javascript fo | S<br>this site<br>I from this site. (How to<br>or this site                                                                                                    | 2)     |           |

The default username is "root" and password is "changeme". It is recommended to change the username and password after your first login. \*Choose your preferred language from the language drop-down menu.

# 2.2 Dashboard

| Wilks IPMI Server Manager                                                                                                    |          |                      |                  |            |
|----------------------------------------------------------------------------------------------------|----------|----------------------|------------------|------------|
|                                                                                                    |          | 🕯 root (Adm          | inistrator) 🕈 Re | fresh      |
| shboard FRU Information Server Health Configuration                                                                                                    | Remote C | ontrol Auto Video Re | cording Mainte   | nance      |
| ashboard                                                                                                    |          |                      |                  |            |
|                                                                                                    |          | Sensor Moni          | toring           |            |
| emote Control                                                                                                    | Ctatus   | Sonsor               | Reading          |            |
| Refresh Capturing                                                                                                    | •        | ATX+5VSB             | 5.1 Volts        | a,         |
| Caracteriol.                                                                                                    | •        | +3VSB                | 3.439 Volts      | P          |
| Total - 4 and and to a set of the set of the | •        | Vcore                | 1.76 Volts       | P          |
|                                                                                                    | •        | VCCM                 | 1.49 Volts       | P          |
| non-second Disk                                                                                                    | •        | +1.05V               | 1.06 Volts       | ç          |
|                                                                                                    | •        | CPU VCCIO_OUT        | 1.01 Volts       | <b>P</b>   |
| ocation LED Status : 🕘 🛛 🛛 🔊                                                                                                    | ٠        | BAT                  | 3.06 Volts       | ç          |
| avia Information                                                                                                    | •        | +3V                  | 3.34 Volts       | م          |
| mware Revision: 0.32.0                                                                                                    | •        | +5V                  | 5.13 Volts       | م          |
| nware Build Time: Aug 6 2013 20:20:03 CST                                                                                                    | •        | +12V                 | 12 Volts         | م          |
| work Information (Edit)                                                                                                    | •        | CPU_FAN1             | 1600 RPM         | م          |
| Address: BC:5F:F4:BC:42:38                                                                                                    | •        | SYS_FAN1             | Not Available    | م          |
| Address: 192.168.30.205                                                                                                    | •        | AUX_FAN1             | Not Available    | م          |
| etwork Mode: Disable                                                                                                    | •        | HDD_FAN1             | Not Available    | م          |
| ent Logs                                                                                                    | •        | MB Temperature       | 39 ° C           | م          |
| Unknown (2.2%)                                                                                                    | •        | TR1 Temperature      | 39 ° C           | م          |
| SYS_FAN1 (0.05%)                                                                                                    | •        | CPU Temperature      | 51 ° C           | م          |
| VCCM (0.11%)                                                                                                    | •        | HDD_1                | Not Available    | ~          |
| Free Space (97.04%)                                                                                                    | •        | HDD_2                | Not Available    | م          |
|                                                                                                    | •        | HDD_3                | ОК               | م          |
|                                                                                                    | •        | HDD_4                | ок               | م          |
|                                                                                                    | •        | HDD_5                | Not Available    | م          |
|                                                                                                    | •        | HDD_6                | Not Available    | م          |
|                                                                                                    | •        | HDD_7                | Not Available    | م <b>،</b> |
|                                                                                                    | •        | HDD_8                | Not Available    | ~          |

The dashboard displays overall information about the status of the device.

# **Device Information**

Displays the Firmware Revision and Firmware Build Time (Date and Time).

# **Network Information**

Shows network settings for the device. Click on the link Edit to view the Network Settings Page.

# Remote Control

Start remote redirection of the host by launching the console from this page. Clicking on the 'Launch' button of the 'Remote Control' will cause the jviewer.jnlp file to be downloaded. Once the file is downloaded and launched, a Java redirection window will be displayed.

# Remote Console Preview Box

It will show the console preview of the remote server by using a java application. Click on the 'Refresh' button to reload the console preview.

# Sensor Monitoring

It lists all available sensors on the device, with information such as status, name, reading, and status icon, as well as a link to that sensor's page. There are 3 possible states for a Sensor:

- Green dot denotes a Normal state.
- Yellow exclamation mark denotes a Warning state.
- Red x denotes a Critical state.

The magnifying glass allows access to the Sensor details page for that sensor.

### Event Logs

A graphical representation of all events incurred by the various sensors and %occupied/available space in logs. If you click on the color-coded rectangle in the Legend for the chart, you can view a list of those specific events only.

# 2.3 Server Health

# 2.3.1 Sensor Readings

|                         | Server                   | - Connige             |                | emote control At                        | NO VIGEO RECO      | ung maintenance   | i innware o     | poute     |
|-------------------------|--------------------------|-----------------------|----------------|-----------------------------------------|--------------------|-------------------|-----------------|-----------|
| ensor Readi             | ngs                      |                       |                |                                         |                    |                   |                 |           |
| I sensor related inform | nation will be displayed | here. Double click or | a record to ti | oggle (ON / OFF) the live               | widget for that pa | rticular sensor.  |                 |           |
| All Sensors             | •                        |                       |                |                                         |                    |                   | Sensor Count:   | 19 sensor |
| Sensor Name 🔺           | Status A                 | Current Reading       |                |                                         |                    |                   |                 |           |
| ATX+5VSB                | Normal                   | Not Available         | 10000          |                                         |                    |                   |                 |           |
| +3VSB                   | Normal                   | Not Available         | ATX-           | 5VSB: Not Availa                        | able               |                   | N               | ORMAL     |
| Vcore                   | Normal                   | Not Available         | Thresh         | olds for this sensor                    |                    |                   | I WE WIDGET     | Oss I On  |
| VCCM                    | Normal                   | Not Available         | Tinean         |                                         |                    |                   | LIVE WIDGET     | OFF I VII |
| +1.05                   | Normal                   | Not Available         | 1              | No. Bernarble d. NB                     | 1.040              | Linner Non-Rec    | warshie (LINR): | 6.029     |
| CPU VTT                 | Normal                   | Not Available         | Lower          | Critical (LC):                          | 4.049              | Lipper Critical ( | UC)             | 5 759     |
| BAT                     | Normal                   | Not Available         | Lower          | Non-Critical (LO):                      | 4.2.09             | Upper Non-Crit    | ical (UNC):     | 5.49      |
| +3V                     | Normal                   | Not Available         | Lower          | Homoniaciai (EHO).                      | 4.5                |                   |                 |           |
| +5V                     | Normal                   | Not Available         |                |                                         |                    |                   |                 |           |
| +12                     | Normal                   | Not Available         | Graph          | ical View of this se                    | nsor's events      |                   |                 |           |
| CPU_FAN1                | Lower Non-Critical       | Not Available         |                |                                         |                    |                   |                 |           |
| REAR_FAN1               | Lower Non-Critical       | Not Available         |                |                                         |                    |                   |                 |           |
| FRNT_FAN1               | Lower Non-Critical       | Not Available         | LNR            | (0)                                     |                    |                   |                 |           |
| FRNT_FAN2               | Lower Non-Critical       | Not Available         | LC             | (0)                                     |                    |                   |                 |           |
| FRNT_FAN3               | Lower Non-Critical       | Not Available         |                | 1 · · · · · · · · · · · · · · · · · · · |                    |                   |                 |           |
| CPU_FAN1_2              | Normal                   | Not Available         | LNC            | (0)                                     |                    |                   |                 |           |
|                         | Mormol                   | Not Available         |                |                                         |                    |                   |                 |           |

A list of sensor readings will be displayed here. Click on a record to show more information about that particular sensor, including thresholds and a graphical representation of all associated events. Double click on a record to toggle (ON / OFF) the live widget for that particular sensor. You can filter the list to view particular sensors only using the drop-down listbox. NOTE: N/A represents Not Applicable.

### Live Widget

Turn On or Off the live widget for this sensor. This widget gives a dynamic representation of the readings for the sensor.

### View this Event Log

Click this button to go the event log page for the viewed sensor.

# 2.3.2 Event Log

| vent      | Log                         |                     |            |                   |                |                                             |                                                       |                                           |                   |
|-----------|-----------------------------|---------------------|------------|-------------------|----------------|---------------------------------------------|-------------------------------------------------------|-------------------------------------------|-------------------|
| ents gene | erated by the system will b | e logged here. Doub | le-click o | in a record to se | e description. |                                             |                                                       |                                           |                   |
| All Event | s                           | •                   | filter by: | All Sensors       | -              |                                             | Event L                                               | .og: 56 event entrie                      | s, 2 page         |
| BMC T     | imezone 🔘 Client Time;      | zone UTC Offset: (G | MT+/-0)    |                   |                |                                             | <<                                                    | < 1                                       | > >               |
| vent ID   | L Time Stamp                | Sensor Nan          | ie a       |                   | Sensor Type    | ۔ Description                               |                                                       |                                           |                   |
| 56        | 10/11/2012 11:34:26         | Unknown             |            |                   | System Event   | System Reco<br>System Hard<br>Action - Asse | onfigured,OEM Syster<br>ware Failure,Entry Ac<br>rted | m Boot Event,Unde<br>dded to Auxiliary Lo | termined<br>g.PEF |
| 55        | 10/11/2012 11:34:26         | Unknown             |            |                   | System Event   | System Reco<br>System Hard<br>Action - Asse | onfigured,OEM Syster<br>ware Failure,Entry Ac         | m Boot Event,Unde<br>dded to Auxiliary Lo | termined<br>g,PEF |
| 54        | 10/11/2012 03:35:06         | Unknown             |            |                   | System Event   | System Reco<br>System Hard<br>Action - Asse | onfigured,OEM Syster<br>ware Failure,Entry Ac         | m Boot Event,Unde<br>dded to Auxiliary Lo | termined<br>g,PEF |
| 53        | 10/11/2012 03:35:02         | +1.05               |            |                   | Voltage        | Upper Non-C                                 | critical - Going High -                               | Deasserted                                |                   |
| 52        | 10/11/2012 03:35:01         | FRNT_FAN            | 3          |                   | Fan            | Lower Non-C                                 | critical - Going Low - /                              | Asserted                                  |                   |
| 51        | 10/11/2012 03:35:01         | FRNT_FAN            | 2          |                   | Fan            | Lower Non-C                                 | critical - Going Low - /                              | Asserted                                  |                   |
| E0        | 10/11/0010 00:05:01         | CONT CAN            | •          |                   | For            | Lowerblan C                                 | Viliant Coincil au                                    | toportod                                  |                   |
|           |                             |                     |            |                   |                |                                             | Ì                                                     | Clear All Eve                             | ntioas            |

This page displays the list of events incurred by different sensors on this device. Double click on a record to see the details of that entry. You can also sort the list of entries by clicking on any of the column headers. You can use the sensor type or sensor name filter options to view those specific events logged in the device.

#### **BMC** Timezone

Check this option to display the event log entries logged with the BMC Timezone value.

#### **Client Timezone**

Check this option to display the event log entries logged with the Client (user's) Timezone value.

### UTC Offset

Displays the current UTC Offset value based on which event Time Stamps will be updated. Navigational arrows can be used to selectively access different pages of the Event Log.

# **Clear All Event Logs**

Clear All Event Logs option will delete all existing records for all sensors.

# 2.3.3 RAID Status

| And Server Manager |                                                                                                    |               |               |                |                      |                  |                 |               |                                                       |  |  |  |  |
|--------------------|----------------------------------------------------------------------------------------------------|---------------|---------------|----------------|----------------------|------------------|-----------------|---------------|-------------------------------------------------------|--|--|--|--|
| Dashboard          | FRU Information                                                                                                    | Server Health | Configuration | Remote Control | Auto Video Recording | Maintenance      | Pirmware Update |               | <ul> <li>Fact (school and a) ⊂ Refresh SFP</li> </ul> |  |  |  |  |
| RAID St            | atus                                                                                                    |               |               |                |                      |                  |                 |               |                                                       |  |  |  |  |
| You are able t     | Tay are a fold to check BOD main where BAD Cash in lower of an inform of HDD and SDD corrected in instronoi lay<br>Tay have a fold to check BOD main where BAD Cash in lower of an inform of HDD and SDD corrected in instronoi lay<br>Tay have a fold to check BOD main where BAD Cash in lower of the Information of the Information of the Inform |               |               |                |                      |                  |                 |               |                                                       |  |  |  |  |
|                    |                                                                                                    |               |               |                |                      |                  |                 |               |                                                       |  |  |  |  |
|                    | 0.0                                                                                                    |               | Name 5        |                | MG003                | Connection State | a 6             | HDD Status 3  |                                                       |  |  |  |  |
|                    | 1                                                                                                    |               | H00_1         |                |                      | offine           |                 | Not Available | 4                                                     |  |  |  |  |
|                    | 2                                                                                                    |               | H00_2         |                |                      | Office           |                 | Not Available | م                                                     |  |  |  |  |
|                    | 3                                                                                                    |               | H00_3         |                |                      | Office           |                 | Not Available | م<br>م                                                |  |  |  |  |
|                    | 4                                                                                                    |               | H00_4         |                |                      | Office           |                 | Not Available | م<br>م                                                |  |  |  |  |
|                    | 5                                                                                                    |               | H00_5         |                |                      | Office           |                 | Not Available | م                                                     |  |  |  |  |
|                    | 6                                                                                                    |               | HOD 6         |                |                      | Office           |                 | Not Available | م                                                     |  |  |  |  |
|                    | 7                                                                                                    |               | H00.7         |                |                      | Office           |                 | Not Available | م                                                     |  |  |  |  |
|                    | 8                                                                                                    |               | HOD 8         |                |                      | Office           |                 | Net Evolution | م                                                     |  |  |  |  |
|                    |                                                                                                    |               |               |                |                      |                  |                 |               |                                                       |  |  |  |  |

RAID Status provides information for you to monitor the RAID status.

The magnifying glass allows access to the details page for the selected item.

\*Please make sure your RAID Card is inserted and HDD/SSD are well connected.

# 2.3.4 System and Audit Log

| Indexide       Frommoniation       Server health       Commignation       Remote Control       Auto Video Recording       Maintenance       Firmware Update         spage displays logs of system and audit events for this device (if the options have been configured).       It is filter 2       UTC Offset (G         System Log       Audit Log       UTC Offset (G       UTC Offset (G         Vent D       Time Stamp J       HostName J       Description J         1       Oct 11 0328:19       AMIBCSFF45601A4       kernet: Helper Module Driver Version 1.2         2       Oct 11 0328:19       AMIBCSFF45601A4       kernet: Copyright (c) 2006 American Megatends Inc.                                                                                                    |           | CDU        | Information.     | C                     | C                        | Demote Control        | • admi                        | N(Administrator) | _ Kerresh 😒 Print      |       |
|----------------------------------------------------------------------------------------------------|-----------|------------|------------------|-----------------------|--------------------------|-----------------------|-------------------------------|------------------|------------------------|-------|
| stem & Audit Logs spage displays logs of system and audit events for this device (if the options have been configured). System Log Audit Log UTC Offset: (6 System Log Audit Log UTC Offset: (7 System Log Audit Log UTC Offset: (8 System Log Audit Log UTC Offset: (9 System Log Audit Log UTC Offset: (9 System Log UTC Offset: (9 System Log UTC Offset: (9 System Log UTC Offse | iboard    | FRU        | Information      | Server Health         | Configuration            | Remote Control        | Auto Video Recording          | Maintenance      | Firmware Update        |       |
| stem & Audit Logs spage displays logs of system and audit events for this device (if the options have been configured).  System Log Audit Log UTC Offset: (G ter by: Alert                                                                                                    |           |            |                  |                       |                          |                       |                               |                  |                        | 1     |
| Steffin & Adulit Logs         spage displays logs of system and audit events for this device (if the options have been configured).         System Log       UTC Offset; (G         ter by:       Audit Log         Vent D3       Time Stamp: J         HostName: J       Description: J         1       Oct 11:0328:19         AMBCSFF45601A4       kernet: Helper Module Driver Version 1.2         2       Oct 11:0328:19                                                                                                    | otom      | o          | udit Logo        |                       |                          |                       |                               |                  |                        |       |
| s page displays logs of system and audit events for this device (if the options have been configured).  System Log Audit Log UTC Offset (G ter by: Alert       This Filter: 2 event e      vent D      Time Stamp      HostName      Description      Description      Description      Description      Audit Log      UTC Offset (G     This Filter: 2 event e     vent D      Audit Log      UTC Offset (G     Vent D      Vent D      Audit Log      UTC Offset (G     Vent D      Vent D      Vent D      Vent D      Vent D      Audit Log      Vent D      Audit Log      Vent D      Audit Log      Vent D      Vent D      Audit Log      Vent D      Vent D      Ven | stem      |            | uun Logs         |                       |                          |                       |                               |                  |                        |       |
| System Log         Audit Log         UTC Offset (6           Itter by:         Alert         •         This Filter: 2 event le           vent D \u03e4         Time Stamp \u03e4         HostName \u03e4         Description \u03e4           1         Oct 11 0328:19         AMBCSFF45601A4         kamet: Halper Hodule Driver Version 1.2           2         Oct 11 0328:19         AMBCSFF45601A4         kamet: Copyright (c) 2006 American Megatends Inc.                                                                                                    | page di   | isplays lo | ogs of system an | d audit events for th | his device (if the optic | ns have been configur | ed).                          |                  |                        |       |
| System Log         Audit Log         UtC Offset (G           Net // Alet         -         This Filter: 2 event e           ymmt D x         Time Stamp 3         NostName 3         Description 3           1         Oct 11 0328:19         AMIBCSFF45601A4         termet Helper Module Driver Version 12           2         Oct 11 0328:19         AMIBCSFF45601A4         termet Copyright (c) 2006 American Megatrends Inc.                                                                                                    |           |            |                  |                       |                          |                       |                               |                  |                        |       |
| Iter by:         Alert         This Filter: 2 event e           Vent D         3         Time Stamp J         HostMane J         Description J           1         Oct 11 0328:19         AMIBCSFF45601A4         Kernet: Holper Module Driver Version 1.2           2         Oct 11 0328:19         AMIBCSFF45601A4         kernet: Copyright (c) 2006 American Megatrends Inc.                                                                                                    | Syste     | m Log      | Aud              | lit Log               |                          |                       |                               |                  | UTC Offset: (G         | MT    |
| Synet D         Time Stamp J         HostMane J         Description J           1         Oct 11 032819         AMIBCSFF45601A4         Kernet: Holper Module Driver Version 1.2           2         Oct 11 032819         AMIBCSFF45601A4         kernet: Copyright (c) 2006 American Megatrends Inc.                                                                                                    | lter by:  | Alert      |                  | -                     |                          |                       |                               |                  | This Filter: 2 event e | entri |
| Vent to 3         Inter samp 3         Inter samp 3         Description           1         Oct 11 032819         AMIBCSFF456010A         Kernet-Heiper Module Driver Version 1.2           2         Oct 11 032819         AMIBCSFF456010A         kernet-Copyright (c) 2006 American Megatrends Inc.                                                                                                    | inter by: |            | Time Steme       |                       | HeetNeme >               | Descript              | ine caso                      |                  |                        | _     |
| 2 Oct 11 03:28:19 AMIBC5FF45601A4 kernel: Copyright (c) 2006 American Megatrends Inc.                                                                                                    | vent ib   | -          | Oct 11 03:28:1   | 9                     | AMIBC5FF45601A           | kernel:               | Helper Module Driver Version  | 1.2              |                        |       |
|                                                                                                    | 2         |            | Oct 11 03:28:1   | 9                     | AMIBC5FF45601A4          | kernel:               | Copyright (c) 2006 American M | legatrends Inc.  |                        |       |
|                                                                                                    | -         |            |                  |                       |                          |                       |                               |                  |                        |       |
|                                                                                                    |           |            |                  |                       |                          |                       |                               |                  |                        |       |
|                                                                                                    |           |            |                  |                       |                          |                       |                               |                  |                        |       |
|                                                                                                    |           |            |                  |                       |                          |                       |                               |                  |                        |       |
|                                                                                                    |           |            |                  |                       |                          |                       |                               |                  |                        |       |
|                                                                                                    |           |            |                  |                       |                          |                       |                               |                  |                        |       |
|                                                                                                    |           |            |                  |                       |                          |                       |                               |                  |                        |       |
|                                                                                                    |           |            |                  |                       |                          |                       |                               |                  |                        |       |
|                                                                                                    |           |            |                  |                       |                          |                       |                               |                  |                        |       |
|                                                                                                    |           |            |                  |                       |                          |                       |                               |                  |                        |       |
|                                                                                                    |           |            |                  |                       |                          |                       |                               |                  |                        |       |
|                                                                                                    |           |            | _                |                       |                          |                       |                               |                  | 100 A                  | _     |
|                                                                                                    |           | 10         |                  | a0                    |                          |                       |                               |                  | 6 m h h f              |       |

If configured, these logs will display all the system and audit events that occurred on this device.

NOTE: Logs have to be configured under 'Configuration -> System and Audit Log' in order to display entries.

# System Log

Click the System Log tab to view all system events. Entries can be filtered based on their classification levels.

### Audit Log

Click the Audit Log tab to view all audit events for this device.

# 2.4 Configuration

# 2.4.1 Active Directory Settings

|                |                           |                       |                        |                          | ê admir                       | (Administrator)     | 🖹 Refresh 🛛 🕅 Print      | 📑 Logout |
|----------------|---------------------------|-----------------------|------------------------|--------------------------|-------------------------------|---------------------|--------------------------|----------|
| Dashboard      | FRU Information           | Server Health         | Configuration          | Remote Control           | Auto Video Recording          | Maintenance         | Firmware Update          |          |
|                |                           |                       |                        |                          |                               |                     |                          | HELP     |
| 66             |                           |                       |                        |                          |                               |                     |                          |          |
| A ativa        | iresten. Catti            |                       |                        |                          |                               |                     |                          |          |
| ACTIVE L       | mectory Setti             | ngs                   |                        |                          |                               |                     |                          |          |
|                |                           |                       |                        |                          |                               |                     | Advanced O               |          |
| The 'Active Di | rector/ is currently disa | hied To enable Activ  | e Directory and confi  | gura ite eattinge Click  | on 'Advanced Settings' button |                     | Advanced 5               | ettings  |
| THE ACTIVE DI  | rectory is currently usa  | ored. To enable Activ | e Directory and com    | gure its settings. Click | on Auvanced Settings button.  |                     |                          |          |
| The list below | shows the current list    | of configured Role G  | rouns. If you would li | ke to delete or modify a | role group select the name in | the list and press  | Delete Role Group or I   | lodify.  |
| Role Group. 1  | o add a new Role Grou     | p, select an unconfi  | gured slot and press   | Add Role Group.          | role group, selectule name il | rule list and press | Delete Role Group of h   | todily   |
|                |                           |                       |                        |                          |                               | Numb                | er of configured Pole of | roune: 0 |
|                |                           |                       |                        |                          |                               | Numb                | er of configured role g  | roups. o |
| Role Group I   | D △ Gro                   | up Name 🔺             |                        | Group Domai              | n 🛆                           | Grou                | ıp Privilege 🔺           |          |
| 1              |                           | ~                     |                        | ~                        |                               |                     | ~                        |          |
| 2              |                           | ~                     |                        | ~                        |                               |                     | ~                        |          |
| 3              |                           | ~                     |                        | ~                        |                               |                     | ~                        |          |
| 4              |                           | ~                     |                        | ~                        |                               |                     | ~                        |          |
| 5              |                           | ~                     |                        | ~                        |                               |                     | ~                        |          |
|                |                           |                       |                        |                          |                               |                     |                          |          |
|                |                           |                       |                        |                          | Add Role Group                | Modify Role Gro     | Delete Role              | Group    |
|                |                           |                       |                        |                          |                               |                     |                          |          |
|                |                           |                       |                        |                          |                               |                     |                          |          |
|                |                           |                       |                        |                          |                               |                     |                          |          |
|                |                           |                       |                        |                          |                               |                     |                          |          |
|                |                           |                       |                        |                          |                               |                     |                          |          |
| ~              |                           |                       |                        |                          |                               |                     |                          |          |
| (7)            |                           |                       | 2 🛛                    | 3                        |                               | 🗟 A 🔲 🗅 😨           | - 🕼 😼 - 🏹                | F 02:30  |
|                |                           |                       |                        | 4                        |                               |                     | 201                      | 2/10/11  |

The displayed table shows current configured Role Groups and the available slots. You can modify, add or delete role groups from here. Group domain can be the AD domain or a trusted domain. Group Name should correspond to the name of an actual AD group. To view the page, you must be at least a User. To modify or add a group, you must be an Administrator. NOTE: Free slots are denoted by "~" in all columns for the slot.

### Advanced Settings

Click this option to configure the Active Directory Settings. Options are Enable Active Directory Authentication, User Domain name, Time Out and up to three Domain Controller Server Addresses.

### Add Role Group

Select a free slot and click 'Add Role Group' to add a new role group to the device. Alternatively, double click on a free slot to add a role group.

# Modify Role Group

Select a configured slot and click 'Modify Role Group' to modify that role group. Alternatively, double click on the configured slot.

# Delete Role Group

Select the desired role group to be deleted and click 'Delete Role Group'.

# 2.4.2 DNS Server Settings

|               |                         |               |                               |                 | ê admir              | 1(Administrator) C | 🕻 Refresh 🛛 Print 📑            | Logout          |
|---------------|-------------------------|---------------|-------------------------------|-----------------|----------------------|--------------------|--------------------------------|-----------------|
| Dashboard     | FRU Information         | Server Health | Configuration                 | Remote Control  | Auto Video Recording | Maintenance        | Firmware Update                |                 |
|               |                         |               |                               |                 |                      |                    |                                |                 |
| DNS Ser       | ver Settings            |               |                               |                 |                      |                    |                                | _               |
| Manage DNS    | settings of the device. |               |                               |                 |                      |                    |                                |                 |
| Host Configur | ation                   |               |                               |                 |                      |                    |                                |                 |
| Host Set      | tings                   | Automa        | tic 🝷                         |                 |                      |                    |                                |                 |
| Host Nan      | ne                      | AMIBC         | FF45601A4                     |                 |                      |                    |                                |                 |
| Register BMC  |                         |               |                               |                 |                      |                    |                                | E               |
| bond0         |                         | Regi<br>© D   | ster BMC<br>irect Dynamic DNS | DHCP Client FQE | DN                   |                    |                                |                 |
| Domain Name   | e Configuration         |               |                               |                 |                      |                    |                                |                 |
| Domain S      | Settings                | bond0_        | v4 <b>•</b>                   |                 |                      |                    |                                |                 |
| Domain 1      | lame                    |               |                               |                 |                      |                    |                                |                 |
| Domain Name   | e Server Configuration  |               |                               |                 |                      |                    |                                |                 |
| DNS Sen       | ver Settings            | bond0         | •                             |                 |                      |                    |                                |                 |
| IP Priorit    | y                       | IPv4          | IPv6                          |                 |                      |                    |                                |                 |
| DNS Son       | ior1                    | 168.95        | 11                            |                 |                      |                    |                                | -               |
| 🥑 🖸           |                         |               | 3                             |                 |                      | 😂 A 🛄 🛱 😢          | デ - 🕼 😿 <sup>下午</sup><br>2012, | 02:30<br>/10/11 |

This page is used to configure the Host name and Domain Name Server configuration of the device.

# Host configuration

# Host Settings

Choose either Automatic or Manual settings.

### **Host Name**

It displays the hostname of the device if Auto is selected. If the Host setting is chosen as Manual, then specify the hostname of the device.

### **Register BMC**

Choose the BMC's network port to register with the DNS settings. Check the option 'Register BMC' to register with the DNS settings. Choose the option 'Direct Dynamic DNS' to register with direct dynamic DNS or choose 'DHCP Client FQDN' to register through a DHCP server.

# Domain Name Configuration Domain Settings

It lists the options for the domain interface as Manual, v4 or v6 for multi LAN channels.

# Domain Name

It displays the domain name of the device if Auto is selected. If the Domain setting is chosen as Manual, then specify the domain name of the device.

# Domain Name Server Configuration DNS Server Settings

It lists the options for the DNS interface, Manual and available LAN interfaces.

# **IP Priority**

If the IP Priority is IPv4, it will have 2 IPv4 DNS servers and 1 IPv6 DNS server. If the IP Priority is IPv6, it will have 2 IPv6 DNS servers and 1 IPv4 DNS server.

NOTE: This is not applicable for Manual configuration.

# DNS Server 1, 2 & 3

Specify the DNS (Domain Name System) server address to be configured for the BMC.

- An IPv4 Address is made of 4 numbers separated by dots as in "xxx.xxx.xxx.xxx".
- Each number ranges from 0 to 255.
- The first number must not be 0.

DNS Server Address will support the following:

- IPv4 Address format.
- IPv6 Address format.

# Save

Click 'Save' to save any changes made. You will be logged out of current UI session and will need to log back in.

# Reset

Reset the modified changes.

# 2.4.3 System Event Log

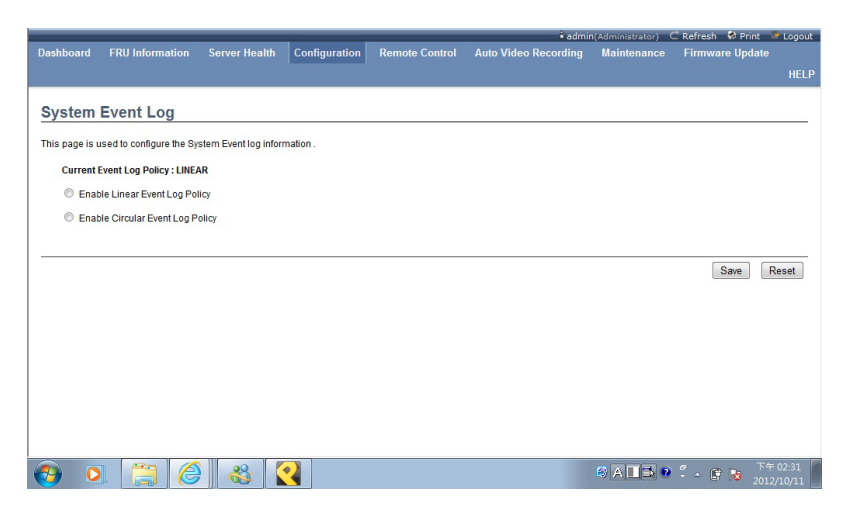

This page is used to configure the System Event log information.

### **Current Event Log Policy**

It will display the configured Event Log Policy.

### Linear Event Log Policy

Check this option to enable the Linear System Event Log Policy for the Event Log.

### **Circular Event Log Policy**

Check this option to enable the Circular System Event Log Policy for the Event Log.

#### Save

Click 'Save' to save the configured settings.

#### Reset

# 2.4.4 Images Redirection

| Dashboard     | EPII Information         | Server Health     | Configuration      | Remote Control          | Auto Video Reco          | admin(Admini       | strator) ⊂ Ref | resh 😵 Print 💚 Log<br>mware Undate | jout |
|---------------|--------------------------|-------------------|--------------------|-------------------------|--------------------------|--------------------|----------------|------------------------------------|------|
|               |                          |                   | coniguration       |                         |                          |                    |                |                                    |      |
|               |                          |                   |                    |                         |                          |                    |                |                                    |      |
| Images        | Redirection              |                   |                    |                         |                          |                    |                |                                    | _    |
| Remote Medi   | a is used to mount the i | mages from remote | system and perform | n redirection. Remote M | ledia is currently disat | oled. To configure | Remote         | Advanced Setting                   |      |
| Media Setting | s. Click on 'Advanced S  | ettings" button.  |                    |                         |                          |                    |                | Auvanceu Oettinga                  | •    |
|               |                          |                   |                    |                         |                          |                    | Numb           | per of available Images            | : 0  |
| # \           |                          |                   |                    | Image                   | Jame A                   |                    | Pedirection    | Statue A                           |      |
| 1             |                          | Floppy            |                    | intuge                  | ·                        |                    | ~              |                                    |      |
| 2             |                          | CD/DVD            |                    | 1.0                     |                          |                    | ~              |                                    |      |
| 3             |                          | Harddisk          |                    |                         | ť.                       |                    | ~              |                                    |      |
|               |                          |                   |                    |                         |                          |                    | C              |                                    | _    |
|               |                          |                   |                    |                         | Start Redirection        | Add Image          | Replace Ima    | ige Delete Image                   |      |
|               |                          |                   |                    |                         |                          |                    |                |                                    |      |
|               |                          |                   |                    |                         |                          |                    |                |                                    |      |
|               |                          |                   |                    |                         |                          |                    |                |                                    |      |
|               |                          |                   |                    |                         |                          |                    |                |                                    |      |
|               |                          |                   |                    |                         |                          |                    |                |                                    |      |
|               |                          |                   |                    |                         |                          |                    |                |                                    |      |
|               |                          |                   |                    |                         |                          |                    |                |                                    |      |
|               |                          |                   |                    |                         |                          |                    |                |                                    |      |
|               |                          |                   |                    |                         |                          |                    |                |                                    |      |
| <u>a</u> c    |                          | 8                 | •                  |                         |                          | 🙆 Al               | 1302           | 下午 02:3                            | 2    |
| <u> </u>      |                          |                   |                    |                         |                          | - (- 1)            |                | 2012/10/1                          | 1    |

The displayed table shows configured images on BMC. You can add or replace the images from here to the remote media. Only one image can be configured for each image type. To configure the image, You need to enable Remote Media support using 'Advanced Settings'. To add or replace an image, you must have Administrator Privileges.

NOTE: Free slots are denoted by "~".

### Start/Stop Redirection

Select a configured slot and click 'Start Redirection' to start the remote media redirection. It is a toggle button, if the image is successfully redirected, then click the 'Stop Redirection' button to stop the remote media redirection.

### Add Image

Select a free slot and click 'Add Image' to configure a new image to the device. Alternatively, double click on a free slot to add an image.

# **Replace Image**

Select a configured slot and click 'Replace Image' to replace the existing image. Alternatively, double click on the configured slot.

# Delete Image

Select the desired image to be deleted and click 'Delete Image'. NOTE: Redirection needs to be stopped to replace or delete the image.

# 2.4.5 LDAP/E-Directory Settings

|                |                           |                      |                         |                            | • admır                        | 1(Administrator) C     | Refresh 😵 Print 📨 Log        | jout |
|----------------|---------------------------|----------------------|-------------------------|----------------------------|--------------------------------|------------------------|------------------------------|------|
| Dashboard      | FRU Information           | Server Health        | Configuration           |                            | Auto Video Recording           | Maintenance            | Firmware Update              |      |
|                |                           |                      | -                       |                            |                                |                        |                              | ELD  |
|                |                           |                      |                         |                            |                                |                        |                              | ELP  |
|                |                           |                      |                         |                            |                                |                        |                              |      |
| LDAP/E         | Directory Se              | ttings               |                         |                            |                                |                        |                              |      |
|                |                           |                      |                         |                            |                                |                        |                              |      |
| LDAP/E-Direc   | tory is currently disable | ed. To enable LDAP/E | E-Directory and config  | gure its settings. Click o | n 'Advanced Settings' button.  |                        | Advanced Settings            | 3    |
| -              |                           |                      |                         |                            |                                |                        |                              | _    |
| The list below | shows the current list    | of configured Role G | Froups. If you would li | ike to delete or modify a  | role group, select the name in | n the list and press C | lelete Role Group or Modify  |      |
| Trole Group. 1 | o add a new role Gro      | up, select an uncom  | gured slot and press    | Add Note Group.            |                                |                        |                              |      |
|                |                           |                      |                         |                            |                                | Numbe                  | r of configured Role groups: | : 0  |
| Role Group I   | D 🔺 Gr                    | د oup Name           |                         | Group Search B             | ase A                          | Group                  | Privilege 🔺                  |      |
| 1              | Service - Andre           | ~                    |                         | ~                          | Shine VI                       |                        | ~                            |      |
| 2              |                           | ~                    |                         | ~                          |                                |                        | ~                            |      |
| 3              |                           | ~                    |                         | ~                          |                                |                        | ~                            |      |
| 4              |                           | ~                    |                         | ~                          |                                |                        | ~                            |      |
| 5              |                           | ~                    |                         | ~                          |                                |                        | ~                            |      |
|                |                           |                      |                         |                            |                                |                        |                              | _    |
|                |                           |                      |                         |                            | Add Role Group                 | Modify Role Grou       | Delete Role Group            |      |
|                |                           |                      |                         |                            |                                |                        |                              |      |
|                |                           |                      |                         |                            |                                |                        |                              |      |
|                |                           |                      |                         |                            |                                |                        |                              |      |
|                |                           |                      |                         |                            |                                |                        |                              |      |
|                |                           |                      |                         |                            |                                |                        |                              |      |
|                |                           |                      |                         |                            |                                |                        |                              |      |
|                |                           |                      |                         |                            |                                |                        |                              |      |
|                |                           | S 00 P               |                         |                            |                                |                        | e 下午 02:34                   | 4    |
| V V            |                           | 7 🚳                  | <u> </u>                |                            |                                | ALLA 🔮                 | 🔄 😼 2012/10/1                |      |

The displayed table shows the configured Role Groups and available slots. You can modify or add/delete role groups from here. The Group Search Base can be any path from where a Group is located to the Base DN. The Group Name should correspond to the name of an actual LDAP/ E-Directory group. To view the page, the user must at least be a User. To modify or add a group, the user must be an Administrator.

NOTE: Free slots are denoted by "~" in all columns for the slot.

### Advanced Settings

Click this option to configure LDAP/E-Directory Advanced Settings. Options are Enable LDAP/E-Directory Authentication, IP Address, Port, Bind DN, Password and Search base.

# Add Role Group

Select a free slot and click 'Add Role Group' to add a new role group to the device. Alternatively, double click on a free slot to add a role group.

# Modify Role Group

Select a configured slot and click 'Modify Role Group' to modify that role group. Alternatively, double click on the configured slot.

# Delete Role Group

Select the desired role group to be deleted and click 'Delete Role Group'.

# 2.4.6 Mouse Mode Settings

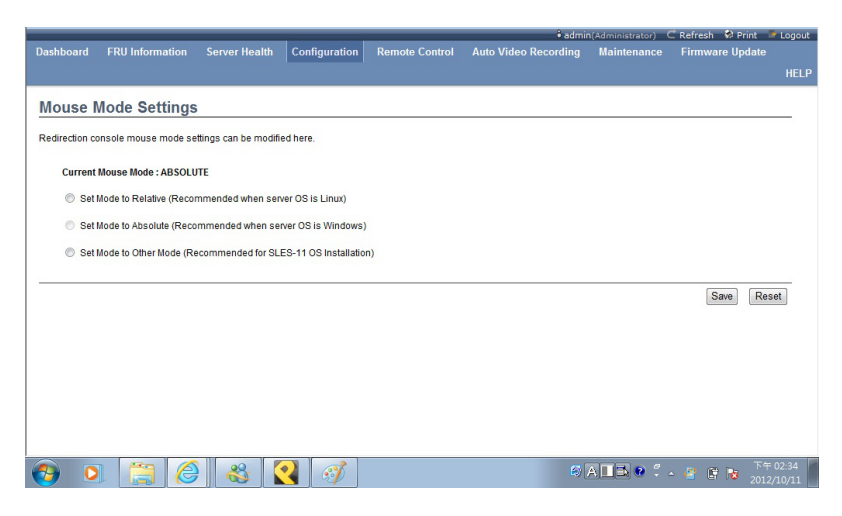

The Redirection Console handles mouse emulation from the local window to the remote screen using either of the two methods. Only 'Administrator' has the right to configure these options.

- Relative Mouse mode
- Absolute Mouse mode
- Other Mouse mode

#### **Relative Mouse mode**

The Relative mode sends the calculated relative mouse position displacement to the server. To select this mode select the "Set mode to Relative" option.

#### Absolute Mouse mode

The absolute position of the local mouse is sent to the server. To select this mode select the "Set mode to Absolute" option.

#### Other Mouse mode

Select Other Mode to have the calculated displacement from the local mouse in the centre postion, sent to the server. Use this mode for SLES 11 Linux OS installation.

# Save

Click 'Save' to save any changes made.

# Reset

# 2.4.7 Network Settings

| Dashboard                  | FRU Information           | Server Health | Configuration    | Remote Control | Auto Video Recording | Maintenance | Firmware Update |
|----------------------------|---------------------------|---------------|------------------|----------------|----------------------|-------------|-----------------|
| Network                    | Settings                  |               |                  |                |                      |             |                 |
|                            |                           |               |                  |                |                      |             |                 |
| Manage netw                | ork settings of the devic | e.            |                  |                |                      |             |                 |
| LAN Inte                   | rface                     | I             | IPMI/LAN Port    | V              |                      |             |                 |
| LAN Set                    | tings                     |               | Enable           |                |                      |             |                 |
| MAC Add                    | dress                     |               | BC:5F:F4:BC:42:3 | 8              |                      |             |                 |
| IPv4 Configure             | ation                     |               |                  |                |                      |             |                 |
| Obtain a                   | n IP address automatic    | ally          | Use DHCP         |                |                      |             |                 |
| IPv4 Add                   | ress                      | 1             | 192.168.30.205   |                |                      |             |                 |
| Subnet N                   | lask                      |               | 255.255.255.0    |                |                      |             |                 |
| Default G                  | ateway                    |               | 192.168.30.1     |                |                      |             |                 |
|                            |                           |               |                  |                |                      |             |                 |
| IPv6 Configu.<br>IPv6 Sett | ings                      |               | Enable           |                |                      |             |                 |
| Obtain a                   | n IP address automatic    | ally          | Use DHCD         |                |                      |             |                 |
| IPv6 Add                   | ress                      | ·             |                  |                |                      |             |                 |
| a to Aut                   |                           |               |                  |                |                      |             |                 |
| Subnet F                   | rrenx lengtn              |               |                  |                |                      |             |                 |
| Default G                  | Sateway                   |               |                  |                |                      |             |                 |
| VLAN Config                | uration                   |               |                  |                |                      |             |                 |
| VLAN Se                    | ttings                    |               | Enable           |                |                      |             |                 |
| VLAN ID                    |                           |               | 0                |                |                      |             |                 |
| VLAN Pr                    | iority                    |               | 0                |                |                      |             |                 |
|                            |                           |               |                  |                |                      |             |                 |

This page is used to configure the network settings for available LAN channels.

#### LAN Interface

Select the LAN interface to be configured.

# LAN Settings

Check this option to enable LAN support for the selected interface.

## **MAC Address**

This field displays the MAC address of the selected interface (read only).

# **IPv4** Configuration

It lists the IPv4 configuration settings.

# Obtain an IP address automatically

Enable 'Use DHCP' to dynamically configure the IPv4 address using Dynamic Host Configuration Protocol (DHCP).

# IPv4 Address, Subnet Mask, Default Gateway

If DHCP is disabled, specify a static IPv4 address, Subnet Mask and Default Gateway to be configured for the selected interface.

- An IP Address consists of 4 sets of numbers separated by dots as in "xxx.xxx.xxx.xxx".
- Each set ranges from 0 to 255.
- The first Number must not be 0.

# **IPv6** Configuration

It lists the IPv6 configuration settings.

#### **IPv6 Settings**

Check this option to enable IPv6 support for the selected interface.

#### Obtain an IP address automatically

Enable 'Use DHCP' to dynamically configure the IPv4 address using Dynamic Host Configuration Protocol (DHCP).

#### IPv6 Address

Specify a static IPv6 address to be configured for the selected interface.

### Subnet Prefix length

Specify the subnet prefix length for the IPv6 settings. • Value ranges from 0 to 128.

### **Default Gateway**

Specify the v6 default gateway for IPv6 settings.

#### VLAN Configuration

It lists the VLAN configuration settings.

### VLAN Settings

Check this option to enable VLAN support for the selected interface.

### VLAN ID

Specify the Identification for VLAN configurations.

• Value ranges from 2 to 4094.

NOTE: VLAN ID cannot be changed without resetting the VLAN configuration. VLAN ID 0, 1, 4095 are reserved VLAN ID's.

# **VLAN Priority**

Specify the priority for VLAN configurations. • Value ranges from 1 to 7. NOTE: 7 is the highest priority for VLAN.

## Save

Click 'Save' to save any changes made. You will be prompted to log out of the current UI session and log back in at the new IP address.

# Reset

# 2.4.8 Network Bonding Configuration

| A.T.WORKS<br>Dr. Your Quely | IPMI Serve      | er Manage     | er                |                |                      |             |                 |
|-----------------------------|-----------------|---------------|-------------------|----------------|----------------------|-------------|-----------------|
| Dashboard                   | FRU Information | Server Health | Configuration     | Remote Control | Auto Video Recording | Maintenance | Firmware Update |
|                             |                 |               | a for the device. |                |                      |             |                 |
| Network                     | Bonding         | S Enable      |                   |                |                      |             |                 |
| Default                     | Interfaces      | IPMI/LAN      | Port 🛟            |                |                      |             |                 |
| Auto Co                     | nfiguration     | Enable        |                   |                |                      |             |                 |

This page is used to configure the network bonding configuration for network interfaces.

NOTE: A minimum of 2 network interfaces are required to enable Network bonding for the device.

### Network Bonding

Check this option to enable network bonding for network interfaces. NOTE: If VLAN is enabled for slave interfaces, then Bonding cannot be enabled. VLAN can be disabled under Configuration -> Network -> VLAN.

### **Default Interfaces**

Choose any one of the bonding interfaces for configuring active slave(s).

# Auto Configuration

Enable this option to configure the interfaces in service configuration automatically.

NOTE: If Auto configuration is disabled, then interfaces in services can be configured via IPMI command. If Auto configuration is enabled, then all the services will be restarted automatically.

# Save

Click "Save" to save the current changes.

NOTE: Disabling bonding will disable the Bonding-VLAN configuration.

# Reset

# 2.4.9 Network Link Configuration

| ATWORKS<br>Perverquily | IPMI Serve      | er Manage     | er            |                |                      |             |                 |
|------------------------|-----------------|---------------|---------------|----------------|----------------------|-------------|-----------------|
| Dashboard              | FRU Information | Server Health | Configuration | Remote Control | Auto Video Recording | Maintenance | Firmware Update |
| Network                |                 |               |               |                |                      |             |                 |
| Manage new             | rface           | evice.        | IDMI Port     | -              |                      |             |                 |
| Auto Ner               | notiation       |               |               |                |                      |             |                 |
| Link Spe               | ed              |               | 100 Mbps      | ▼              |                      |             |                 |
| Duplex N               | Node            |               | Half Duplex   | <b>v</b>       |                      |             |                 |
|                        |                 |               |               |                |                      |             |                 |

This page is used to configure the network link configuration for available network interfaces.

### LAN Interface

Select the required network interface from the list to which the Link speed and duplex mode is to be configured.

### **Auto Negotiation**

This option is enabled to allow the device to perform automatic configuration to achieve the best possible mode of operation (speed and duplex) over a link.

### Link Speed

Link speed will list all the supported capabilities of the network interface. It can be 10/100/1000 Mbps.

### Duplex Mode

Select any one of the following Duplex Modes.

- Half Duplex
- Full Duplex

# Save

Click 'Save' to save the settings.

# Reset

# 2.4.10 NTP Settings

|                 |                          |                             |          |                 |                       | ê admir              | (Administrator) | 🔿 Refresh 🛛 🕅 Prir | it 📑 Logi |
|-----------------|--------------------------|-----------------------------|----------|-----------------|-----------------------|----------------------|-----------------|--------------------|-----------|
| hboard l        | RU Information           | Server Heal                 | ith Co   | nfiguration     | Remote Control        | Auto Video Recording | Maintenance     | Firmware Upd       | ate       |
|                 |                          |                             |          |                 |                       |                      |                 |                    | HE        |
| TP Setti        | nas                      |                             |          |                 |                       |                      |                 |                    |           |
| iii octa        | igo                      |                             |          |                 |                       |                      |                 |                    |           |
| re you can eith | ter configure the NTF    | <sup>o</sup> server or view | and modi | fy the device's | Date & Time settings. |                      |                 |                    |           |
|                 |                          |                             |          |                 |                       |                      |                 |                    |           |
| Date:           | October                  |                             | 11       | - 2012          | *                     |                      |                 |                    |           |
| Time:           | 00                       | 20                          |          |                 |                       |                      |                 |                    |           |
| (hh:mm:ss)      | 06                       |                             |          |                 |                       |                      |                 |                    |           |
| UTC Timezo      | me: (GMT+/-0)            | ) -                         | Hour(s)  |                 |                       |                      |                 |                    |           |
| NTP Server      | pool.ntp.o               | rg                          |          |                 |                       |                      |                 |                    |           |
| Automa          | tically synchronize D    | ate & Time with             | NTP Serv | er              |                       |                      |                 |                    |           |
|                 | addity officiation to be |                             |          |                 |                       |                      |                 |                    |           |
|                 |                          |                             |          |                 |                       |                      |                 |                    |           |
|                 |                          |                             |          |                 |                       |                      | Ref             | resh Save          | Reset     |
|                 |                          |                             |          |                 |                       |                      |                 |                    |           |
|                 |                          |                             |          |                 |                       |                      |                 |                    |           |
|                 |                          |                             |          |                 |                       |                      |                 |                    |           |
|                 |                          |                             |          |                 |                       |                      |                 |                    |           |
|                 | - I                      |                             |          | 16              |                       |                      |                 |                    |           |

This page displays the device's current Date & Time Settings. It can be used to configure either Date & Time or NTP (Network Time Protocol) server settings for the device.

### Date

Specify the current Date for the device.

### Time

Specify the current Time for the device.

NOTE: As a year 2038 problem exists, the acceptable date range is from 01-01-2005 to 01-18-2038.

### **NTP Server**

Specify the NTP Server for the device. Check the 'Automatically synchronize' option to configure the NTP Server. The NTP Server will support the following:

- IP Address (Both IPv4 and IPv6 format).
- FQDN (Fully qualified domain name) format.

# UTC Offset

UTC Offset list contains the UTC offset values for the NTP server, which

can be used to display the exact local time. NOTE: Use the correct UTC offset after adjusting for DST.

# Automatically synchronize

Check this option to automatically synchronize Date and Time with the NTP Server.

# Refresh

Click 'Refresh' to reload the current date & time settings.

# Save

Click 'Save' to save any changes made.

# Reset

# 2.4.11 PAM Ordering

| Decklored                | COIL Information                   | Conver Health          | Carlandar           | Demete Centrel | êadmi                | n(Administrator) | Refresh 🗞 Print              | Logout          |
|--------------------------|------------------------------------|------------------------|---------------------|----------------|----------------------|------------------|------------------------------|-----------------|
| DashDoard                | FRO Information                    | Server nearm           | Configuration       | Remote Control | Auto video Recording | maintenance      | Filliware opdate             | HELP            |
| PAM Or<br>This page is i | dering<br>used to configure the P/ | AM Ordering for the us | ser authentication. |                |                      |                  |                              | _               |
| Ac                       | LDAP                               | •                      |                     |                |                      |                  |                              |                 |
|                          |                                    |                        |                     |                |                      |                  | Save                         | leset           |
| <b>(</b> )               |                                    | 8                      | 3                   |                |                      | SALS?            | デー 🕞 陼 <sup>下午</sup><br>2012 | 02:38<br>/10/11 |

This page is used to configure the PAM order for user authentication into the BMC.

### PAM Module

It shows the list of available PAM modules supported in BMC.

#### Move Up

Click on the required PAM module, it will be selected. Click on the 'Move Up' option to move the selected PAM module one step before the existing PAM module.

#### Move Down

Click on the required PAM module, it will be selected. Click on the 'Move Down' option to move the selected PAM module one step after the existing PAM module.

### Save

Click 'Save' to save any changes made.

NOTE: Whenever the configuration is modified, the web server will be restarted automatically. The logged session will be logged out.

# Reset

# 2.4.12 PEF Management

| ~ ~                                       | nent                                            |                                             |                                          |                                                 |
|-------------------------------------------|-------------------------------------------------|---------------------------------------------|------------------------------------------|-------------------------------------------------|
| his page to config<br>nfigured slot and p | ure Event Filter, Alert Policy a<br>ress "Add". | nd LAN Destination. To delete or modify a e | ntry, select it in the list and press "E | Delete" or "Modify". To add a new entry, select |
| Event Filter                              | Alert Policy                                    | LAN Destination                             |                                          |                                                 |
|                                           |                                                 |                                             |                                          | Configured Event Filter count                   |
| PEF ID 🔺                                  | Filter Configuration                            | Event Filter Action 🗳                       | Event Severity 🔺                         | Sensor Name 🔺                                   |
| 1                                         | ~                                               | ~                                           | ~                                        | ~                                               |
| 2                                         | ~                                               | ~                                           | ~                                        | ~                                               |
| 3                                         | Enabled                                         | [Alert]                                     | Unspecified                              | Any                                             |
| 4                                         | Enabled                                         | [Alert]                                     | Unspecified                              | Any                                             |
| 5                                         | Enabled                                         | [Alert]                                     | Unspecified                              | Any                                             |
| 6                                         | Enabled                                         | [Alert]                                     | Unspecified                              | Any                                             |
| 7                                         | Enabled                                         | [Alert]                                     | Unspecified                              | Any                                             |
| 8                                         | Enabled                                         | [Alert]                                     | Unspecified                              | Any                                             |
|                                           | Enabled                                         | [Alert]                                     | Unspecified                              | Any                                             |
| 9                                         |                                                 | 141                                         | Unenecified                              | Anv                                             |
| 10                                        | Enabled                                         | Alert                                       | Onapecilieu                              | 7419                                            |

This page is used to configure the Event Filter, Alert Policy and LAN Destination. To view the page, the user must at least be an Operator. To modify or add a PEF, the user must be an Administrator.

NOTE: Free slots are denoted by '~' in all columns for the slot. For more information, refer the Platform Event Filtering (PEF) section in IPMI Specification.

### Event Filter

Click the Event Filter tab to show configured Event filters and available slots. You can modify or add new event filter entries here. A maximum of 40 slots are available and include the default of 15 event filter configurations.

# **Alert Policy**

Click the Alert policy tab to show configured Alert policies and available slots. You can modify or add new alert policy entries here. A maximum of 60 slots are available.

# LAN Destination

Click the LAN Destination tab to show configured LAN destinations and available slots. You can modify or add new LAN destination entries here. A maximum of 15 slots are available.

# Send Test Alert

Select a configured slot in the LAN Destination tab and click 'Send Test Alert' to send a sample alert to the configured destination.

NOTE: Test alerts can be sent only with SMTP configurations set to enabled. SMTP support can be enabled under Configuration->SMTP.

# Add

Select a free slot and click 'Add' to add a new entry to the device. Alternatively, double click on a free slot.

# Modify

Select a configured slot and click 'Modify' to modify that entry. Alternatively, double click on the configured slot.

# Delete

Select the desired configured slot to be deleted and click 'Delete'.

# 2.4.13 RADIUS Settings

|              |                      |                      |                      |                         | ê admir                     | n(Administrator)    | 🛙 Refresh 🛛 🖗 Print | Logout   |
|--------------|----------------------|----------------------|----------------------|-------------------------|-----------------------------|---------------------|---------------------|----------|
| Dashboard    | FRU Information      | Server Health        | Configuration        | Remote Control          | Auto Video Recording        | Maintenance         | Firmware Upda       |          |
|              |                      |                      |                      |                         |                             |                     |                     | HELF     |
| RADIUS       | Settings             |                      |                      |                         |                             |                     |                     |          |
|              | oottingo             |                      |                      |                         |                             |                     | SARANA MARK         | _        |
| Check the bo | below to enable RADI | US authentication an | d enter the required | information to access t | he RADIUS server. Press the | Save button to save | your changes.       |          |
| RADI         | US Authentication    | 🗐 Enable             | 3                    |                         |                             |                     |                     |          |
| Port         |                      | 1812                 |                      |                         |                             |                     |                     |          |
| Time         | Out                  | 3                    | seconds              |                         |                             |                     |                     |          |
| Serv         | er Address           |                      |                      |                         |                             |                     |                     |          |
| -            |                      |                      |                      |                         |                             |                     |                     |          |
| Secr         | et                   |                      |                      |                         |                             |                     |                     |          |
|              |                      |                      |                      |                         |                             |                     |                     |          |
|              |                      |                      |                      |                         |                             |                     | Save                | Reset    |
|              |                      |                      |                      |                         |                             |                     |                     |          |
|              |                      |                      |                      |                         |                             |                     |                     |          |
|              |                      |                      |                      |                         |                             |                     |                     |          |
|              |                      |                      |                      |                         |                             |                     |                     |          |
|              |                      |                      |                      |                         |                             |                     |                     |          |
|              |                      | 3 8 5                |                      |                         |                             |                     | 2 × 🕫 🙀 1           | 〒午 02:40 |
| 🥭 n n        |                      |                      |                      |                         |                             |                     |                     |          |

To enable/disable RADIUS, check or uncheck the "RADIUS Authentication" Enable checkbox respectively.

NOTE: Generic FreeRADIUS alone is supported.

### **RADIUS** Authentication

Check the option 'Enable' to enable RADIUS authentication.

### Port

Specify the RADIUS Port.

- The default Port is 1812.
- Port value ranges from 1 to 65535.

# Time Out

Specify the Time out value.

- The default Time out value is 3 seconds.
- Time out value ranges from 3 to 300.

# Server Address

Enter the 'IP address' of the RADIUS server

• An IP Address is made of 4 numbers separated by dots as in "xxx.xxx.xxx.xxx".

- Each Number ranges from 0 to 255.
- The first Number must not be 0.

The server address will support the following:

- IPv4 Address format.
- IPv6 Address format.

# Secret

Enter the 'Authentication Secret' for RADIUS server

- Secret must be at least 4 characters long.
- Space is not allowed.

NOTE: This field will not allow more than 31 characters.

# Save

Click 'Save' to save the settings.

# Reset

# 2.4.14 Configure Remote Session

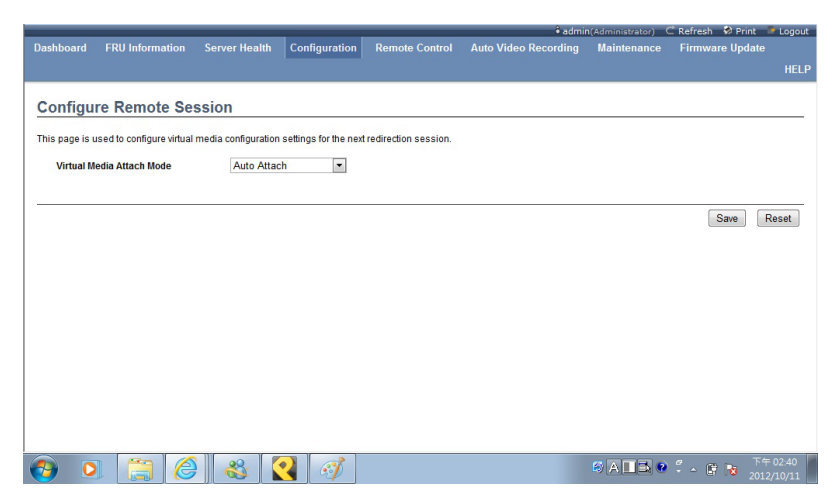

This page is used to configure virtual media configuration settings for the next redirection session.

## Virtual Media Attach Mode

Two types of VM attach modes are available:

• Attach - Immediately attaches Virtual Media to the server upon bootup.

• Auto Attach - Attaches Virtual Media to the server only when a virtual media session is started.

#### Save

Click 'Save' to save the current changes.

NOTE: It will automatically close the existing remote redirection either KVM or Virtual media sessions, if any.

### Reset

# 2.4.15 Services

|           |                         |                                         |                       |                        |                     | ê admin           | (Administrator) C     | Refresh 😽 Print 🌁 Logou      |
|-----------|-------------------------|-----------------------------------------|-----------------------|------------------------|---------------------|-------------------|-----------------------|------------------------------|
| ashboa    | rd FRU Informa          | ation Server Hea                        | Ith Configuration     | n Remote Contr         | ol Auto Vide        | o Recording       | Maintenance           | Firmware Update              |
|           |                         |                                         |                       |                        |                     |                   |                       |                              |
|           |                         |                                         |                       |                        |                     |                   |                       |                              |
| Servi     | ces                     |                                         |                       |                        |                     |                   |                       |                              |
|           | Tabara -                | 0.000.000000000000000000000000000000000 |                       |                        | 0000000             |                   |                       |                              |
| Below is  | a list of services runn | ning on the BMC. It sho                 | ws current status and | other basic informatio | in about the servic | es. Select a slot | and press "Modify" bi | utton to modify the services |
| configura | tion.                   |                                         |                       |                        |                     |                   |                       |                              |
|           |                         |                                         |                       |                        |                     |                   |                       | Number of Services: 7        |
| # △       | Service Name 🔺          | Current State 🔺                         | Interfaces A No       | onsecure Port 🔺        | Secure Port 🔺       | Timeout 🗳         | Maximum Ses           | sions 🔺 Active Sessions .    |
| 1         | web                     | Active                                  | bond0                 | 80                     | 443                 | 1800              | 20                    | 1                            |
| 2         | kvm                     | Active                                  | bond0                 | 7578                   | 7582                | N/A               | 2                     | 0                            |
| 3         | cd-media                | Active                                  | bond0                 | 5120                   | 5124                | N/A               | 1                     | 0                            |
| 4         | fd-media                | Active                                  | bond0                 | 5122                   | 5126                | N/A               | 1                     | 0                            |
| 5         | hd-media                | Active                                  | bond0                 | 5123                   | 5127                | N/A               | 1                     | 0                            |
| 6         | ssh                     | Active                                  | N/A                   | N/A                    | 22                  | 600               | N/A                   | N/A                          |
| 7         | telnet                  | Active                                  | N/A                   | 23                     | N/A                 | 600               | N/A                   | N/A                          |
|           |                         |                                         |                       |                        |                     |                   |                       |                              |
|           |                         |                                         |                       |                        |                     |                   |                       | Modify                       |
|           |                         |                                         |                       |                        |                     |                   |                       |                              |
|           |                         |                                         |                       |                        |                     |                   |                       |                              |
|           |                         |                                         |                       |                        |                     |                   |                       |                              |
|           |                         |                                         |                       |                        |                     |                   |                       |                              |
|           |                         |                                         |                       |                        |                     |                   |                       |                              |
|           |                         |                                         |                       |                        |                     |                   |                       |                              |
|           |                         |                                         |                       |                        |                     |                   |                       |                              |
|           |                         |                                         |                       |                        |                     |                   |                       | 下午 02:43                     |
|           |                         |                                         |                       |                        |                     |                   |                       |                              |

This page is used to display the basic information about services running in the BMC. To modify a service, the user must be an Administrator.

# Modify

Select a slot and click 'Modify' to modify the configuration of the service. Alternatively, double click on the slot.

NOTE: Whenever the configuration is modified, the service will be restarted automatically. Users have to close the existing opened session for the service if needed.

# 2.4.16 SMTP Settings

|                                     | التلقة فاستحصا سنبيخ فتتحد والإستان   |                |                      |             | admin(Administrator) ⊂ Refresh | 😵 Print 📑 Logout |
|-------------------------------------|---------------------------------------|----------------|----------------------|-------------|--------------------------------|------------------|
| Dashboard FRU Information Server    | Health Configuration                  | Remote Control | Auto Video Recording | Maintenance | Firmware Update                | HELF             |
| SMTD Sottings                       |                                       |                |                      |             |                                |                  |
| SMIP Settings                       |                                       |                |                      |             |                                |                  |
| Manage SMTP settings of the device. |                                       |                |                      |             |                                |                  |
| LAN Channel Number                  | 1                                     |                |                      |             |                                |                  |
| Sender Address                      |                                       |                |                      |             |                                |                  |
| Machine Name                        |                                       |                |                      |             |                                |                  |
|                                     |                                       |                |                      |             |                                |                  |
| Primary SMTP Server                 |                                       |                |                      |             |                                |                  |
| SMIP Support                        | 🗹 Enable                              |                |                      |             |                                |                  |
| Server Address                      |                                       |                |                      |             |                                | 1                |
| SMTP Server requires Authentication | 1                                     |                |                      |             |                                |                  |
| User Name                           |                                       |                |                      |             |                                |                  |
| Password                            |                                       |                |                      |             |                                |                  |
| Presenter PATTO Present             |                                       |                |                      |             |                                |                  |
| SMTP Support                        | Enable                                |                |                      |             |                                |                  |
|                                     |                                       |                |                      |             |                                |                  |
| Server Address                      |                                       |                |                      |             |                                |                  |
| SMTP Server requires Authentication | 1                                     |                |                      |             |                                |                  |
| User Name                           |                                       |                |                      |             |                                |                  |
| Password                            |                                       |                |                      |             |                                |                  |
|                                     |                                       |                |                      |             |                                |                  |
|                                     |                                       |                |                      |             |                                | 下午 02:54         |
| 🥎 🝳 📑 🈂                             | S S S S S S S S S S S S S S S S S S S | <i>(i)</i>     |                      |             |                                | 2012/10/11       |

This page is used to configure the SMTP settings.

## LAN Channel Number

Select the LAN channel to which the SMTP information needs to be configured.

## Sender Address

Enter the 'Sender Address' valid on the SMTP Server.

#### **Machine Name**

Enter the 'Machine Name' of the SMTP Server.

- Machine Name is a string of maximum 15 alpha-numeric characters.
- Space, special characters are not allowed.

#### **Primary SMTP Server**

It lists the Primary SMTP Server configuration.

#### SMTP Support

Check this option to enable SMTP support for the BMC.

# Server Address

Enter the 'IP address' of the SMTP Server. It is a mandatory field.

- An IP Address is made of 4 numbers separated by dots as in "xxx.xxx.xxx.xxx".
- Each Number ranges from 0 to 255.
- The first Number must not be 0.

The server address will support the following:

- IPv4 Address format.
- IPv6 Address format.

# SMTP Server requires Authentication

Check the option 'Enable' to enable SMTP Authentication.

Note: SMTP Server Authentication Types supported are:

- CRAM-MD5
- LOGIN
- PLAIN

If the SMTP server does not support any one of the above authentication types, the user will get an error message stating, "Authentication type is not supported by SMTP Server"

# Username

Enter the username to access SMTP Accounts.

- The User Name can be 4 to 64 alpha-numeric characters.
- It must start with an alphabet.

• Special characters ',' (comma), ':' (colon), ',' (semicolon), ' (space) and '\' (backslash) are not allowed.

# Password

Enter the password for the SMTP User Account.

- Passwords must be at least 4 characters long.
- Space is not allowed.

NOTE: This field will not allow more than 64 characters.

# Secondary SMTP Server

It lists the Secondary SMTP Server configuration. It is an optional field. If the Primary SMTP server is not working, then it tries the Secondary SMTP Server configuration.

# Save

Click 'Save' to save the new SMTP server configuration.

# Reset

# 2.4.17 SSL Certificate Configuration

| hard     | EPII Information     | Server Health         | Configuration          | Permote Control         | Auto Video Recordina            | Maintenance         | Firmware Indate                      |                     |
|----------|----------------------|-----------------------|------------------------|-------------------------|---------------------------------|---------------------|--------------------------------------|---------------------|
| oaru     | rkolinormatio        | i server neatu        | Comguration            | Kemole Control          | Auto Video Recording            | maintenance         | rinnware opdate                      |                     |
| Car      | Sente Conf           | and the second second |                        |                         |                                 |                     |                                      |                     |
| . Cer    | uncate Coni          | guration              |                        |                         |                                 |                     |                                      |                     |
| ene is u | sed to configure SSI | certificate into the  | MC Using this the de   | vice can be accessed in | a secured mode Unload SSI       | ontion is used to u | pload the certificate and private ke | v file into the BMC |
| ate SSL  | option is used to ge | nerate the SSL certil | icate based on configu | ration details. View SS | L option is used to view the up | loaded SSL certific | ate in readable format.              |                     |
|          |                      |                       |                        |                         |                                 |                     |                                      |                     |
| Upload   | I SSL G              | Senerate SSL          | View SSL               |                         |                                 |                     |                                      |                     |
|          |                      |                       |                        |                         |                                 |                     |                                      |                     |
| Curren   | t Certificate        | Thu Ja                | 1 00:00:00 1970        |                         |                                 |                     |                                      |                     |
| New C    | ertificate           |                       |                        | MH                      |                                 |                     |                                      |                     |
| Curron   | Prison Kon           | Thu Ia                | 1.00:00:00 1970        |                         |                                 |                     |                                      |                     |
| Curren   | trivacy ney          | THU JU                | 1 1 00.00.00 1370      |                         |                                 |                     |                                      |                     |
| New P    | rivacy Key           |                       |                        | 淵覽                      |                                 |                     |                                      |                     |
|          |                      |                       |                        |                         |                                 |                     |                                      |                     |
|          |                      |                       |                        |                         |                                 |                     |                                      | Links               |
|          |                      |                       |                        |                         |                                 |                     |                                      | ( opini             |
|          |                      |                       |                        |                         |                                 |                     |                                      |                     |
|          |                      |                       |                        |                         |                                 |                     |                                      |                     |
|          |                      |                       |                        |                         |                                 |                     |                                      |                     |
|          |                      |                       |                        |                         |                                 |                     |                                      |                     |
|          |                      |                       |                        |                         |                                 |                     |                                      |                     |
|          |                      |                       |                        |                         |                                 |                     |                                      |                     |
|          |                      |                       |                        |                         |                                 |                     |                                      |                     |
|          |                      |                       |                        |                         |                                 |                     |                                      |                     |
|          |                      |                       |                        |                         |                                 |                     |                                      |                     |
|          |                      |                       |                        |                         |                                 |                     |                                      |                     |
|          | -                    |                       |                        |                         |                                 |                     |                                      |                     |
|          |                      |                       |                        |                         |                                 |                     |                                      |                     |

This page is used to upload a new SSL certificate and privacy key.

NOTE: Please check the current BMC time in NTP under the Configuration menu while uploading the SSL certificate.

# **Current Certificate**

The current certificate, uploaded date/time information will be displayed (read only).

### **New Certificate**

Browse and navigate the certificate file.

· The certificate file should be of pem type

# **Current Privacy Key**

The current privacy key, uploaded date/time information will be displayed (read only).

### **New Privacy Key**

Browse and navigate the privacy key file.

. The privacy key file should be of pem type

# Upload

Click 'upload' to upload the SSL certificate and privacy key into the BMC. NOTE: Upon successful upload, HTTPs service will be restarted to use the newly uploaded SSL certificate.

# 2.4.18 System and Audit Log Settings

| Deebberred    |                          |                    | Configuration       | Demote Control          | Auto Mideo Decendio -            |                    | admin(Administrator) | ⊂ Refresh | 🖗 Print     | Logout          |
|---------------|--------------------------|--------------------|---------------------|-------------------------|----------------------------------|--------------------|----------------------|-----------|-------------|-----------------|
| Dashboard     | PRO Information          | Server nealth      | Configuration       | Remote Control          | Auto video Recording             | Maintenance        | Firmware opdate      |           |             | nelp            |
| System        | and Audit Log            | Settings           |                     |                         |                                  |                    |                      |           |             |                 |
| Enable and or | onfigure logging of syst | em events below. O | you can enable/disa | ble logging of audit ev | ants. Press the Save button to s | save your changes. |                      |           |             |                 |
| System L      | Log                      | Enable             |                     |                         |                                  |                    |                      |           |             |                 |
| Log Type      |                          | Local Log          | Remote Log          |                         |                                  |                    |                      |           |             |                 |
| File Size     | (in bytes)               | 50000              |                     |                         |                                  |                    |                      |           |             |                 |
| Rotate C      | ount                     | 0                  |                     |                         |                                  |                    |                      |           |             |                 |
| Server A      | Address                  |                    |                     |                         |                                  |                    |                      |           |             |                 |
| Audit Log     | 9                        | Enable             |                     |                         |                                  |                    |                      |           |             |                 |
|               |                          |                    |                     |                         |                                  |                    |                      | S         | ave) Re     | set             |
| 📀 !           |                          | 8                  |                     | Ì                       |                                  |                    | 🚳 a 🔳 🗟 😨 🤇          | - 61      | 下午<br>2012, | 02:57<br>/10/11 |

This page is used to configure the System and Audit log settings.

# System Log

Check the option 'Enable' to enable system logs.

# Log Type

Select the Log type for system logs, whether it should be preserved in a local file or on a remote server. Local file resides at /var/log/.

### File Size

If Local log is selected, specify the size of the file in bytes. •Size ranges from 3 to 65535.

### **Rotate Count**

When logged information exceeds the specified file size, the old log information automatically gets moved to backup files based on the rotate count value. If the rotate count is zero, the old log information gets cleared permanently each time.

• Value ranges from 0 to 255.

#### Server Address

Specify the remote server address to log system events. The server address will support the following:

- IP Address (Both IPv4 and IPv6 format).
- FQDN (Fully qualified domain name) format.

#### Audit Log

Check the option 'Enable' to enable audit log.

#### Save

Click 'Save' to save the configured settings.

#### Reset

Click 'Reset' to reset to the previously saved values.

# 2.4.19 User Management

| Managem         | ent                                 |                                                |                                                  |                                                           |
|-----------------|-------------------------------------|------------------------------------------------|--------------------------------------------------|-----------------------------------------------------------|
| below shows the | ourrent list of available users. To | o delete or modify a user, select their name i | in the list and press "Delete User" or "Modify U | iser". To add a new user, select an unconfigured slot and |
|                 |                                     |                                                |                                                  | Number of configured                                      |
| serID ->        | Username 🛆                          | User Access 🛆                                  | Network Privilege                                | Email ID 🗅                                                |
| 1               | anonymous                           | Disabled                                       | Administrator                                    | *                                                         |
| 2               | admin                               | Enabled                                        | Administrator                                    | -                                                         |
| 3               | ~                                   | ~                                              | ~                                                | ~                                                         |
| 4               | ~                                   | ~                                              | *                                                | ~                                                         |
| 5               | *                                   | ~                                              | ~                                                | ~                                                         |
| 0               | ~                                   | ~                                              | ~                                                | ~                                                         |
| 7               | ~                                   | ~                                              | ~                                                | ~                                                         |
| 8               | ~                                   | ~                                              | ~                                                | ~                                                         |
| 9               | ~                                   | ~                                              | ~                                                | ~                                                         |
| 10              | ~                                   | ~                                              | ~                                                | ~                                                         |
|                 |                                     |                                                |                                                  | Add ligar Modify ligar Deleti                             |
|                 |                                     |                                                |                                                  | Contract Contract Contract                                |
|                 |                                     |                                                |                                                  |                                                           |
|                 |                                     |                                                |                                                  |                                                           |
|                 |                                     |                                                |                                                  |                                                           |
|                 |                                     |                                                |                                                  |                                                           |
|                 |                                     |                                                |                                                  |                                                           |
|                 |                                     |                                                |                                                  |                                                           |
|                 |                                     |                                                |                                                  |                                                           |
|                 |                                     |                                                |                                                  |                                                           |

The displayed table shows any configured Users and available slots. You can modify or add new users from here. A maximum of 10 slots are available, including the default admin and anonymous. It is advised that the anonymous user's privilege and password should be modified as a security measure. To view the page, you must have Operator privileges. To modify or add a user, You must have Administrator privileges.

NOTE: Free slots are denoted by "~" in all columns for the slot.

# Add User

Select a free slot and click 'Add User' to add a new user to the device. Alternatively, double click on a free slot to add a user.

# Modify User

Select a configured slot and click 'Modify User' to modify that user. Alternatively, double click on the configured slot.

### **Delete User**

Select the desired user to be deleted and click 'Delete User'.

# 2.5.20 Virtual Media Devices

| Dashboard     | FRU Information          | Server Health         | Configuration | Remote Control | Auto Video Recording | Maintenance | ÷admin(Administrator) ⊂ Refres<br>Firmware Update | ih 🕏 Print 🏾 Log<br>Hi |
|---------------|--------------------------|-----------------------|---------------|----------------|----------------------|-------------|---------------------------------------------------|------------------------|
| Virtual N     | ledia Devices            |                       |               |                |                      |             |                                                   |                        |
| The following | option will allow to cor | nfigure virtual media | devices.      |                |                      |             |                                                   |                        |
| Floppy de     | evices                   | 1                     | •             |                |                      |             |                                                   |                        |
| CD/DVD        | devices                  | 1                     | •             |                |                      |             |                                                   |                        |
| Harddisk      | devices                  | 1                     | •             |                |                      |             |                                                   |                        |
| SD Medi       | a Support                | V                     | Enable        |                |                      |             |                                                   |                        |
|               |                          |                       |               |                |                      |             |                                                   | Save Reset             |
|               |                          |                       |               |                |                      |             |                                                   |                        |
|               |                          |                       |               |                |                      |             |                                                   |                        |
|               |                          |                       |               |                |                      |             |                                                   |                        |
|               |                          |                       |               |                |                      |             |                                                   |                        |
|               |                          |                       |               |                |                      |             |                                                   |                        |
|               |                          |                       |               |                |                      |             |                                                   |                        |
|               |                          |                       |               |                |                      |             |                                                   |                        |
|               |                          |                       |               |                |                      |             |                                                   |                        |
|               |                          |                       |               |                |                      |             |                                                   |                        |
| <b>(</b>      |                          | 8                     |               | <i>i</i>       |                      |             | 6 A II B 🛛 🖞 🗸 😭                                  | 下午 02:59               |

Use this page to configure Virtual Media device settings.

### Floppy devices

Select the number of floppy devices that support Virtual Media redirection.

### CD/DVD devices

Select the number of CD/DVD devices that support Virtual Media redirection.

### Hard disk devices

Select the number of hard disk devices that support Virtual Media redirection.

#### SD Media Support

Check this option to enable SD Media support in BMC.

#### Save

Click 'Save' to save the configured settings.

### Reset

Click 'Reset' to reset the previously-saved values.

2.4.21 Network Filter Configuration

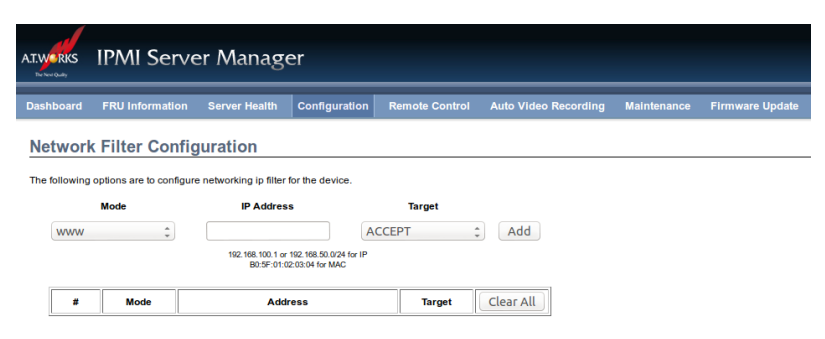

The Network Filter Configuration allows the administrator to limit the users within a certain range of IP addresses to access the device.

### Mode

Select the Mode.

# **IP Address**

Enter the IP Address.

# Target

Select the ACCEPT option to assign the range of IP addresses that are allowed to access the device, or select the DENY option to assign the range of IP addresses that are blocked to access the device.

Click on 'Add' to save the setting.

# 2.5 Remote Control

# 2.5.1 Console Redirection

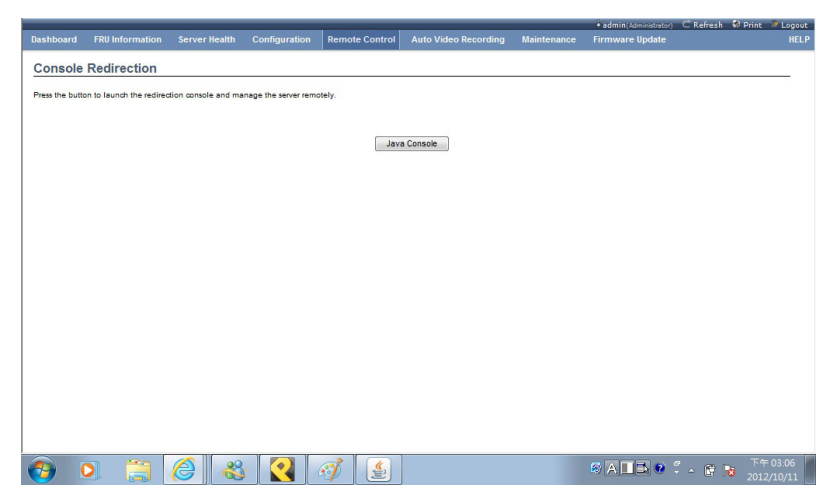

Launch the remote console redirection window from this page. To launch it, you must have Administrator privileges.

NOTE: A compatible JRE must be installed in the system prior to the launch of the JNLP file.

### Java Console

Click 'Java Console' which will cause the jviewer.jnlp file to be downloaded. Once the file is downloaded and launched, a Java redirection window will be displayed.

# 2.5.2 Power Control and Status

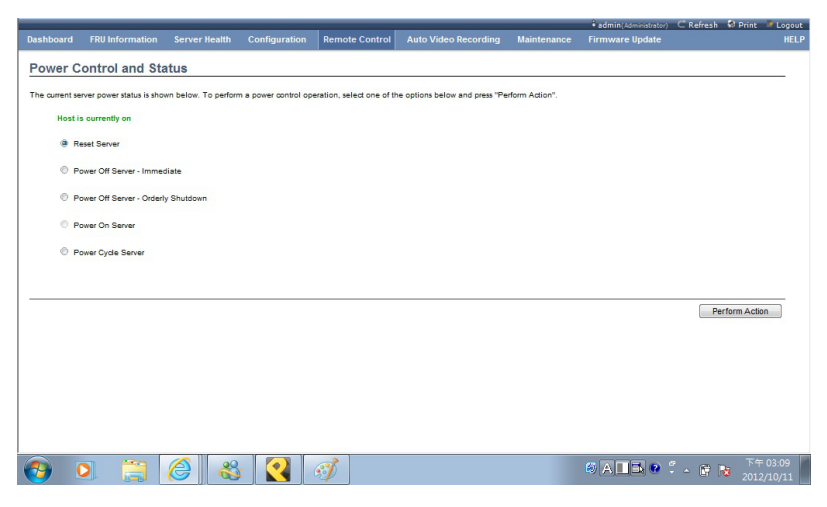

This page helps you to view or perform any host power cycle operations.

#### **Reset Server**

Select this option to reboot the system without powering off (warm boot).

### Power Off Server - Immediate

Select this option to immediately power off the server.

#### **Power Off Server - Orderly Shutdown**

Select this option to initiate operating system shutdown prior to the shutdown.

### **Power On Server**

Select this option to power on the server.

#### **Power Cycle Server**

Select this option to first power off, and then reboot the system (cold boot).

# **Perform Action**

Click 'Perform Action' to perform the selected option.

# 2.5.3 Java SOL

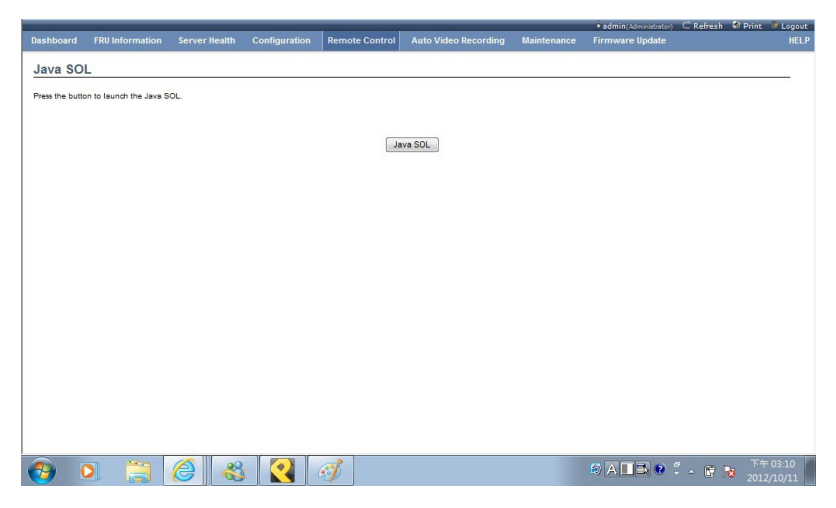

Launch the Java SOL, you must have Administrator privileges.

NOTE: A compatible JRE must be installed in the system prior to the launch of the JNLP file.

# 2.6 Auto Video Recording

# 2.6.1 Triggers Configuration

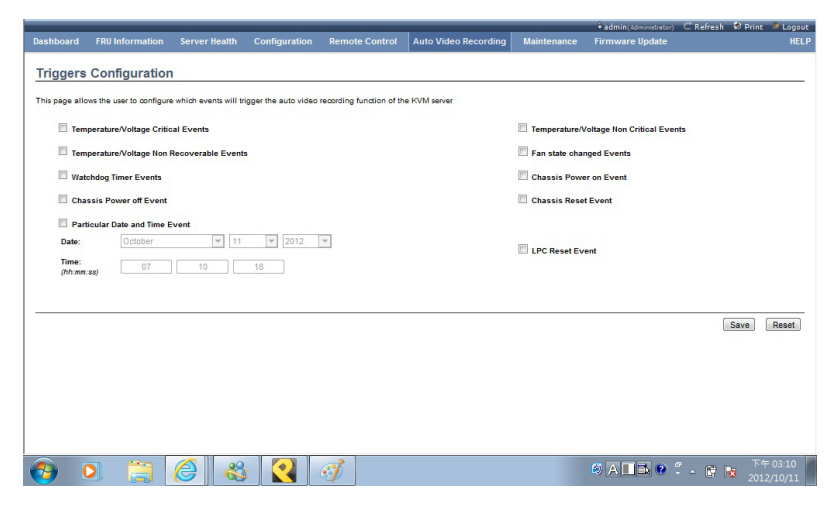

Configure which events on the page will trigger the auto-video recording option to start.

NOTE: Maximum of 2 video files can be recorded in BMC.

### Event List

You can check/uncheck a box to add/remove that trigger for your system.

### Save

Click 'Save' to save any changes made.

NOTE: KVM service should be enabled (under 'Configuration -> Services') to perform auto-video recording.

# Reset

# 2.6.2 Video Recording

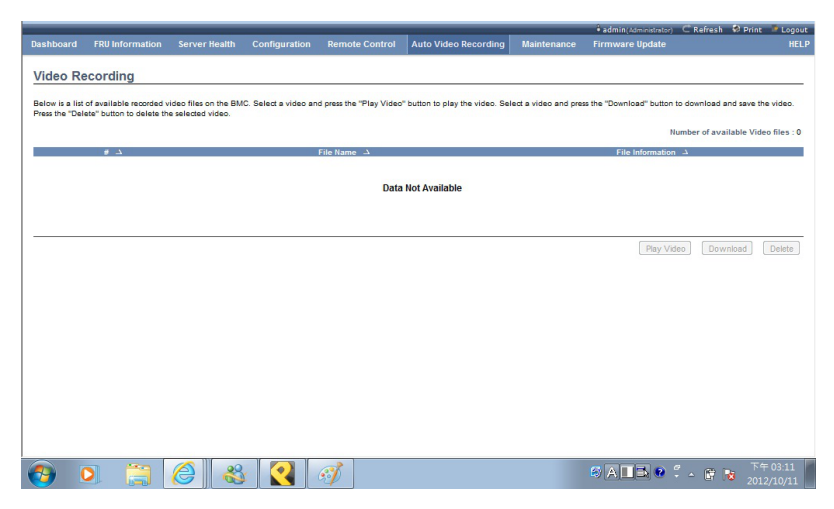

This page displays the list of available recorded video files on the BMC. The various fields of Recorded Video are given below:

# : The serial number.

File Name : The video filename.

File Information : Day, date and time of video upload.

NOTE: A maximum of 2 video files can be recorded in BMC.

#### **Play Video**

Select a video and click the Play Video button to play the video file in the Java Application.

# Download

Select a video and click the Download button to download and save the video file in the client machine. The video will be downloaded in (.avi) format.

# Delete

Click the Delete button to delete the selected video file.

# 2.7 Maintenance

# 2.7.1 Preserve Configuration

|             |                          |                       |                     |                                                                                                    | A REAL PROPERTY AND A REAL PROPERTY AND A REAL |                       | admin(Administrator)       | C Refresh 🔗        | Print 📑 Log |  |
|-------------|--------------------------|-----------------------|---------------------|----------------------------------------------------------------------------------------------------|----------------------------------------------------------------------------------------------------|-----------------------|----------------------------|--------------------|-------------|--|
|             |                          |                       |                     |                                                                                                    |                                                                                                    | Maintenance           | Firmware Update            |                    |             |  |
|             |                          |                       |                     |                                                                                                    |                                                                                                    |                       |                            |                    |             |  |
| reserve     | e Configuratio           | n                     |                     |                                                                                                    |                                                                                                    |                       |                            |                    |             |  |
| s nene ello | we the user to configure | e the preserve confir | uration items which | will be used by the Res                                                                                         | tore fertory defaults to present                                                                                                    | e the existing config | uration without overwritin | a with default con | Souration   |  |
| s poge one  |                          | e the presence coming |                     | the court of the rise                                                                                           |                                                                                                    |                       |                            |                    | gorotron    |  |
| ick here to | go to Firmware Updat     | te or Restore Factor  | y Defaults          |                                                                                                    |                                                                                                    |                       |                            |                    |             |  |
|             |                          |                       |                     |                                                                                                    |                                                                                                    |                       |                            | Number of Pre      | served Item |  |
| # 4         |                          |                       | Preserve Configur   | ation Item 🛆                                                                                                    |                                                                                                    |                       | Preserve Statu             | 5                  |             |  |
| 1           |                          |                       | SDR                 |                                                                                                    |                                                                                                    |                       |                            |                    |             |  |
| 2           |                          |                       | FRU                 |                                                                                                    |                                                                                                    |                       |                            |                    |             |  |
| 3           |                          |                       | SEL                 |                                                                                                    |                                                                                                    |                       |                            |                    |             |  |
| 4           |                          |                       | IPMI                |                                                                                                    |                                                                                                    |                       |                            |                    |             |  |
| 5           |                          |                       | Network             |                                                                                                    |                                                                                                    |                       |                            |                    |             |  |
| 6           |                          |                       | NTP                 |                                                                                                    |                                                                                                    |                       |                            |                    |             |  |
| 7           |                          |                       | SNMP                |                                                                                                    |                                                                                                    | ET1                   |                            |                    |             |  |
| 8           |                          |                       | SSH                 |                                                                                                    |                                                                                                    |                       | (m)                        |                    |             |  |
| 9           |                          |                       | KVM                 |                                                                                                    |                                                                                                    |                       |                            |                    |             |  |
| 10          |                          |                       | Authentica          | lion                                                                                                    |                                                                                                    |                       |                            |                    |             |  |
|             |                          |                       |                     |                                                                                                    |                                                                                                    |                       |                            |                    |             |  |
|             |                          |                       |                     |                                                                                                    |                                                                                                    |                       | Check All Unc              | heck All Sav       | Res         |  |
|             |                          |                       |                     |                                                                                                    |                                                                                                    |                       |                            |                    |             |  |
|             |                          |                       |                     |                                                                                                    |                                                                                                    |                       |                            |                    |             |  |
|             |                          |                       |                     |                                                                                                    |                                                                                                    |                       |                            |                    |             |  |
|             |                          |                       |                     |                                                                                                    |                                                                                                    |                       |                            |                    |             |  |
|             |                          |                       |                     |                                                                                                    |                                                                                                    |                       |                            |                    |             |  |
|             |                          |                       |                     |                                                                                                    |                                                                                                    |                       |                            |                    |             |  |
|             |                          |                       |                     |                                                                                                    |                                                                                                    |                       |                            |                    |             |  |
|             |                          |                       |                     |                                                                                                    |                                                                                                    |                       |                            |                    |             |  |
|             | <b>A</b>                 | A 00                  |                     | al                                                                                                    |                                                                                                    |                       |                            | 7 (m. 14)          | 下午 03;      |  |
|             |                          |                       |                     | The second second second second second second second second second second second second second second second se |                                                                                                    |                       |                            | 1000               |             |  |

Check which configurations need to be preserved, while Restore Factory Defaults is done.

### **Configuration list**

You can either check/uncheck a check box to preserve/overwrite the configurations for your system.

# **Check All**

Click this button to check the whole configuration list.

# Uncheck All

Click this button to uncheck the whole configuration list.

### Save

Click 'Save' to save any changes made. NOTE: This configuration is used by the Restore Factory Defaults process.

### Reset

# 2.7.2 Restore Factory Defaults

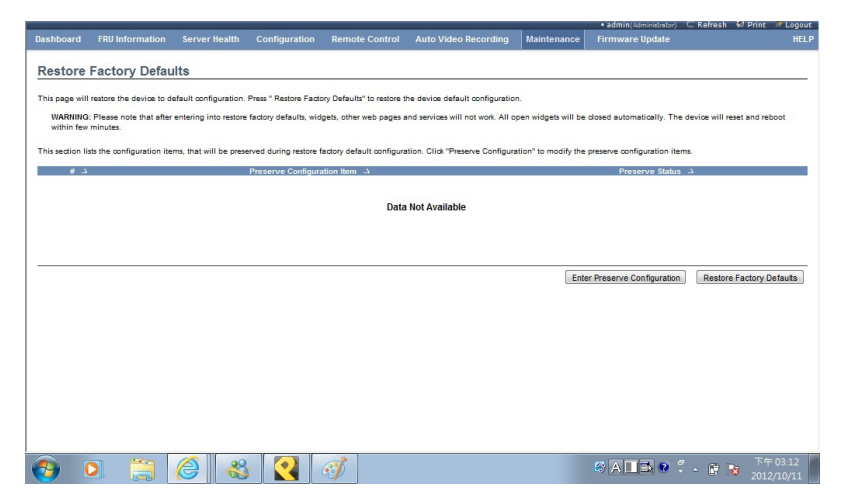

This page helps to restore the factory defaults of the device. Please note that after entering restore factory widgets, other web pages and services will not work. All open widgets will be closed automatically. The device will reset and reboot within a few minutes.

### Preserve Configuration

Click this to redirect to Preserve configuration page, which is used to preserve the particular configurations not to be overwritten by the default configuration.

#### **Restore Factory Defaults**

Click this to restore the firmware with default configurations.

# 2.7.3 System Administrator

|               |                          |                       |                      |                                                                                                    |                   |             | admin(Administrator) | C Refresh                                | Ø Print | Logout |
|---------------|--------------------------|-----------------------|----------------------|----------------------------------------------------------------------------------------------------|-------------------|-------------|----------------------|------------------------------------------|---------|--------|
|               |                          |                       |                      |                                                                                                    |                   | Maintenance |                      |                                          |         |        |
|               |                          |                       |                      |                                                                                                    |                   |             |                      |                                          |         |        |
| System        | Administrator            |                       |                      |                                                                                                    |                   |             |                      |                                          |         |        |
|               | and the second second    | 82.534700700707       |                      | an and a second second second second second second second second second second second second second second seco | 0.000 0.000 0.000 |             |                      |                                          |         |        |
| This page all | ows the user to enable/o | lisable access and ch | hange the password I | or the System Administ                                                                                          | rator account.    |             |                      |                                          |         |        |
| Username      |                          | sysadmin              |                      |                                                                                                    |                   |             |                      |                                          |         |        |
|               |                          |                       |                      |                                                                                                    |                   |             |                      |                                          |         |        |
| User Ac       | cess                     | Enable                |                      |                                                                                                    |                   |             |                      |                                          |         |        |
|               |                          | Change F              | Password             |                                                                                                    |                   |             |                      |                                          |         |        |
| Passwo        | rd                       |                       |                      |                                                                                                    |                   |             |                      |                                          |         |        |
| Confirm       | Password                 |                       |                      |                                                                                                    |                   |             |                      |                                          |         |        |
|               |                          |                       |                      |                                                                                                    |                   |             |                      |                                          |         |        |
|               |                          |                       |                      |                                                                                                    |                   |             |                      |                                          |         |        |
|               |                          |                       |                      |                                                                                                    |                   |             |                      | S                                        | ave     | Reset  |
|               |                          |                       |                      |                                                                                                    |                   |             |                      |                                          |         |        |
|               |                          |                       |                      |                                                                                                    |                   |             |                      |                                          |         |        |
|               |                          |                       |                      |                                                                                                    |                   |             |                      |                                          |         |        |
|               |                          |                       |                      |                                                                                                    |                   |             |                      |                                          |         |        |
|               |                          |                       |                      |                                                                                                    |                   |             |                      |                                          |         |        |
|               |                          |                       |                      |                                                                                                    |                   |             |                      |                                          |         |        |
|               |                          |                       |                      |                                                                                                    |                   |             |                      |                                          |         |        |
|               |                          |                       |                      |                                                                                                    |                   |             |                      |                                          |         |        |
|               |                          |                       |                      |                                                                                                    |                   |             |                      |                                          |         |        |
|               |                          |                       |                      |                                                                                                    |                   |             |                      |                                          |         |        |
|               |                          |                       |                      |                                                                                                    |                   |             |                      |                                          |         |        |
|               |                          |                       |                      |                                                                                                    |                   |             |                      |                                          |         |        |
|               | -                        |                       |                      |                                                                                                    |                   |             |                      | 10 10 10 10 10 10 10 10 10 10 10 10 10 1 | 下生      | 03:13  |
| <b>1</b>      |                          |                       |                      | <b>3</b>                                                                                                    |                   |             | ALLA 🔮 🕻             | - 🕅 🕏                                    |         | /10/11 |
|               | 0.0                      | UIL -                 |                      | · · · · · · · · · · · · · · · · · · ·                                                                           |                   |             |                      |                                          |         |        |

This page is used to configure the System Administrator configurations.

#### Username

Username of the System Administrator is displayed (read only).

#### **User Access**

Check this option to enable user access for the system administrator.

#### **Change Password**

To change the user's password, check the 'Change Password' option. This will enable the password fields.

#### Password, Confirm Password

Enter and confirm the new password here.

- Passwords must be at least 8 characters long.
- Space is not allowed.

NOTE: This field will not allow more than 64 characters.

#### Save

Click 'Save' to save the new configuration for the system administrator.

# Reset

# 2.7.4 IPMI Reset

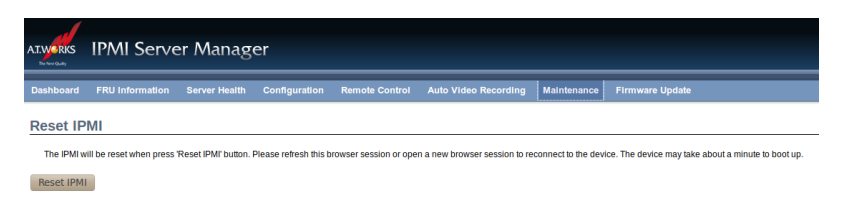

Click on 'Reset IPMI' to reset IPMI to the factory default.

# 2.8 Firmware Update

# 2.8.1 Firmware Update

| ishboard F            |                                         |                      |                                      |                          | and a second second second second second second second second second second second second second second second | and the second second second second second second second second second second second second second second second | <ul> <li>admin(Administrator)</li> </ul>                      | C Kerresh 😻 Print         | Logo     |  |  |
|-----------------------|-----------------------------------------|----------------------|--------------------------------------|--------------------------|----------------------------------------------------------------------------------------------------|----------------------------------------------------------------------------------------------------|---------------------------------------------------------------|---------------------------|----------|--|--|
| irmware l             |                                         | Server Health        |                                      |                          |                                                                                                    | Maintenance                                                                                                    | Firmware Update                                               |                           |          |  |  |
| irmware u             | Indata                                  |                      |                                      |                          |                                                                                                    |                                                                                                    |                                                               |                           |          |  |  |
|                       | opdate                                  |                      |                                      |                          |                                                                                                    |                                                                                                    |                                                               |                           |          |  |  |
| pgrade firmware       | of the device. Pres                     | s "Enter Update Mod  | e" to put the device i               | in update mode.          |                                                                                                    |                                                                                                    |                                                               |                           |          |  |  |
| The protocol i        | nformation to be us                     | ed for firmware imag | e transfer during this               | update is as follows. T  | o configure, choose 'Protocol C                                                                                | onfiguration' under                                                                                              | Firmware Update menu.                                         |                           |          |  |  |
| Protocol typ          | e : HITP/HITPS                          |                      |                                      |                          |                                                                                                    |                                                                                                    |                                                               |                           |          |  |  |
| WARNING: Please       | se note that after en<br>ce will reset. | tering update mode   | widgets, other web p                 | ages and services will   | not work. All open widgets will i                                                                              | be closed automatio                                                                                              | celly. If upgrade process is                                  | s cancelled in the middle | e of the |  |  |
| Il configuration i    | items below will be                     | preserved by default | during a restore fact                | ory default operation. ( | Click "Enter Preserve Configural                                                                               | tion" to modify the I                                                                                            | Preserve status settings.                                     | ne table below.           |          |  |  |
| # A                   |                                         |                      | Preserve Configura                   | ation Item $\Delta$      |                                                                                                    | Preserve Status →                                                                                                |                                                               |                           |          |  |  |
| 1                     |                                         |                      | SUK                                  |                          |                                                                                                    | Overwrite                                                                                                    |                                                               |                           |          |  |  |
| 2                     |                                         |                      | FRU                                  |                          |                                                                                                    | Overwrite                                                                                                    |                                                               |                           |          |  |  |
| 3                     |                                         |                      | SEL                                  |                          |                                                                                                    | Overwrite                                                                                                    |                                                               |                           |          |  |  |
|                       |                                         |                      | IPMI                                 |                          |                                                                                                    | Overwrite                                                                                                    |                                                               |                           |          |  |  |
| 4                     |                                         |                      |                                      |                          |                                                                                                    |                                                                                                    |                                                               |                           |          |  |  |
| 4                     |                                         |                      | Network                              |                          |                                                                                                    |                                                                                                    | Overwrite                                                     |                           |          |  |  |
| 4<br>5<br>6           |                                         |                      | Network<br>NTP                       |                          |                                                                                                    |                                                                                                    | Overwrite                                                     |                           |          |  |  |
| 4<br>5<br>6<br>7      |                                         |                      | Network<br>NTP<br>SNMP               |                          |                                                                                                    |                                                                                                    | Overwrite<br>Overwrite                                        |                           |          |  |  |
| 4<br>5<br>6<br>7<br>8 |                                         |                      | Network<br>NTP<br>SNMP<br>SSH        |                          |                                                                                                    |                                                                                                    | Overwrite<br>Overwrite<br>Overwrite<br>Overwrite              |                           |          |  |  |
| 4<br>5<br>7<br>8<br>9 |                                         |                      | Network<br>NTP<br>SNMP<br>SSH<br>KVM |                          |                                                                                                    |                                                                                                    | Overwrite<br>Overwrite<br>Overwrite<br>Overwrite<br>Overwrite |                           |          |  |  |

This wizard takes you through the process of firmware upgrades. A reset of the box will automatically follow whether the upgrade is completed or cancelled. An option to Preserve configuration will be presented. Enable the option, if you wish to preserve configured settings through the upgrade.

### Enter Preserve Configuration

Click this to redirect to the Preserve configuration page, which is used to preserve the particular configurations not to be overwritten by the default configuration.

#### Enter Update Mode

Click 'Enter Update Mode' to upgrade the current device firmware.

# 2.8.2 Image Transfer Protocol

|                 |                        |                     |                       |                |                      |             | admin(Administrator) | C Refresh 🛛 🖗 Print | Logout             |
|-----------------|------------------------|---------------------|-----------------------|----------------|----------------------|-------------|----------------------|---------------------|--------------------|
| Dashboard       | FRU Information        | Server Health       | Configuration         | Remote Control | Auto Video Recording | Maintenance | Firmware Update      |                     | HELP               |
| Image Tra       | Insfer Protoc          | ol                  |                       |                |                      |             |                      |                     |                    |
|                 |                        |                     |                       |                |                      |             |                      |                     |                    |
| The following o | ption will allow to co | nfigure firmware im | age protocol informat | ion.           |                      |             |                      |                     |                    |
| Protocol T      | /pe HTT                | P/HTTPs             | •                     |                |                      |             |                      |                     |                    |
| Server Ad       | dress                  |                     |                       |                |                      |             |                      |                     |                    |
| Source Pa       | th                     |                     |                       |                |                      |             |                      |                     |                    |
| Retry Cour      | t 0                    |                     |                       |                |                      |             |                      |                     |                    |
|                 |                        |                     |                       |                |                      |             |                      |                     |                    |
|                 |                        |                     |                       |                |                      |             |                      |                     |                    |
|                 |                        |                     |                       |                |                      |             |                      | Save                | Reset              |
|                 |                        |                     |                       |                |                      |             |                      |                     |                    |
|                 |                        |                     |                       |                |                      |             |                      |                     |                    |
|                 |                        |                     |                       |                |                      |             |                      |                     |                    |
|                 |                        |                     |                       |                |                      |             |                      |                     |                    |
|                 |                        |                     |                       |                |                      |             |                      |                     |                    |
|                 |                        |                     |                       |                |                      |             |                      |                     |                    |
|                 |                        |                     |                       |                |                      |             |                      |                     |                    |
|                 |                        |                     |                       |                |                      |             |                      |                     |                    |
|                 |                        |                     |                       |                |                      |             |                      |                     |                    |
|                 |                        |                     |                       |                |                      |             |                      |                     |                    |
| _               |                        |                     |                       |                |                      |             |                      |                     |                    |
| <b>(1)</b>      |                        |                     |                       | A              |                      |             | 🛯 A 🔲 🗅 😢 🤅          | - 🕼 😼 201           | F 03:14<br>2/10/11 |

This page is used to configure the firmware image protocol information.

#### **Protocol Type**

Protocol type to transfer the firmware image into the BMC.

### Server Address

The Server IP address of the firmware image is stored.

- An IP Address is made of 4 numbers separated by dots as in "xxx.xxx.xxx.xxx".
- Each number ranges from 0 to 255.
- The first number must not be 0.

### Source Path

Full Source path with filename of where the firmware image is stored.

### **Retry Count**

Number of time(s) to be retried when transfer failure occurs. Retry count ranges from 0 to 255.

### Save

Click 'Save' to save the configured settings.

# Reset